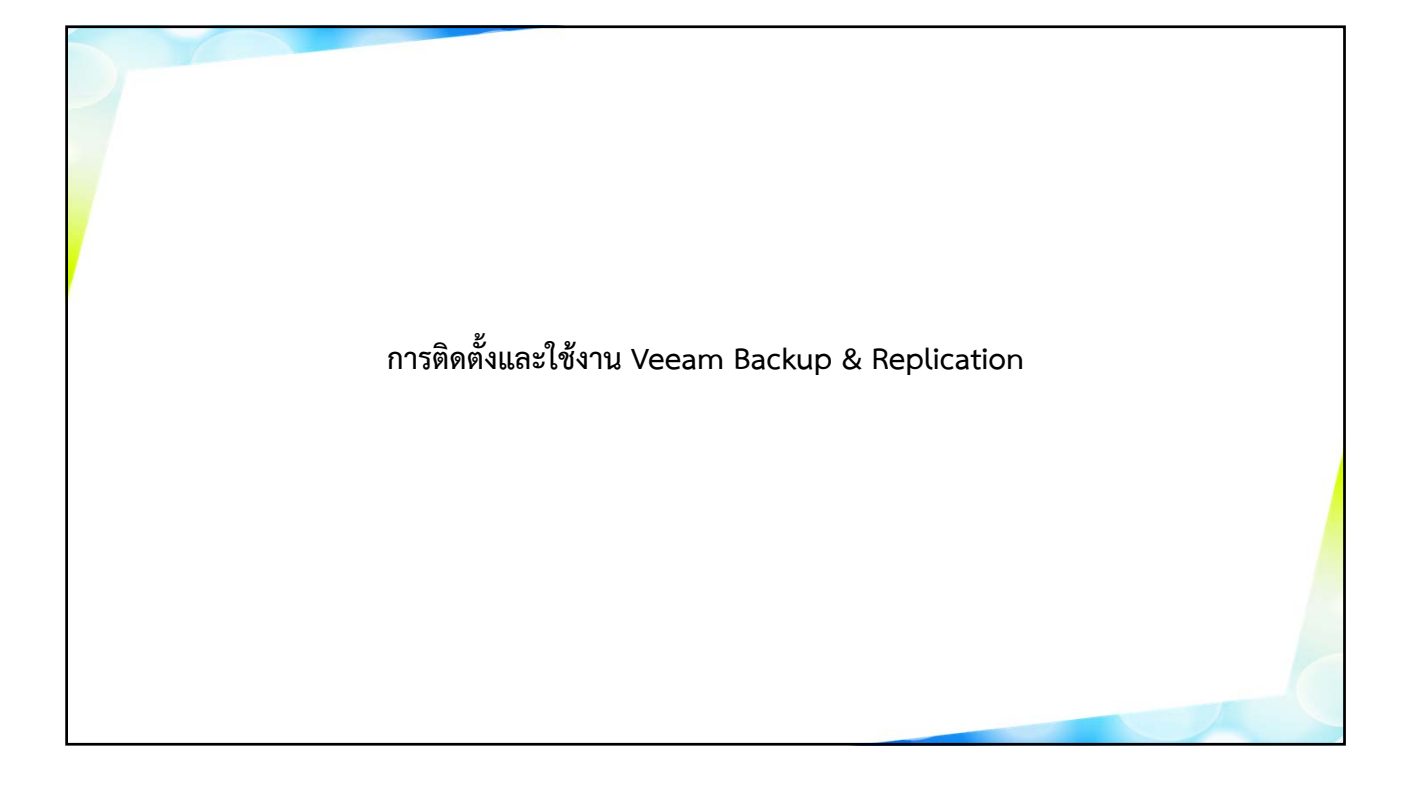

| AG | ENDA                                                             |
|----|------------------------------------------------------------------|
| 1  | • VEEAM OVERVIEW                                                 |
| 2  | • การดิดตั้ง Veeam Backup and Replication                        |
| 3  | • การสร้าง Storage เข้ามาใน Veeam                                |
| 4  | • การเชื่อมต่อ vCenter, ESX and Physical Serverเข้ามาใน<br>Veeam |
| 5  | • การสร้าง Backup job เพื่อ Backup เครื่อง VM                    |
| 6  | • การสร้าง Backup job เพื่อ Backup เครื่อง Physical              |
| 7  | • การ Restore VM                                                 |
| 8  | • การ Monitor                                                    |
|    |                                                                  |

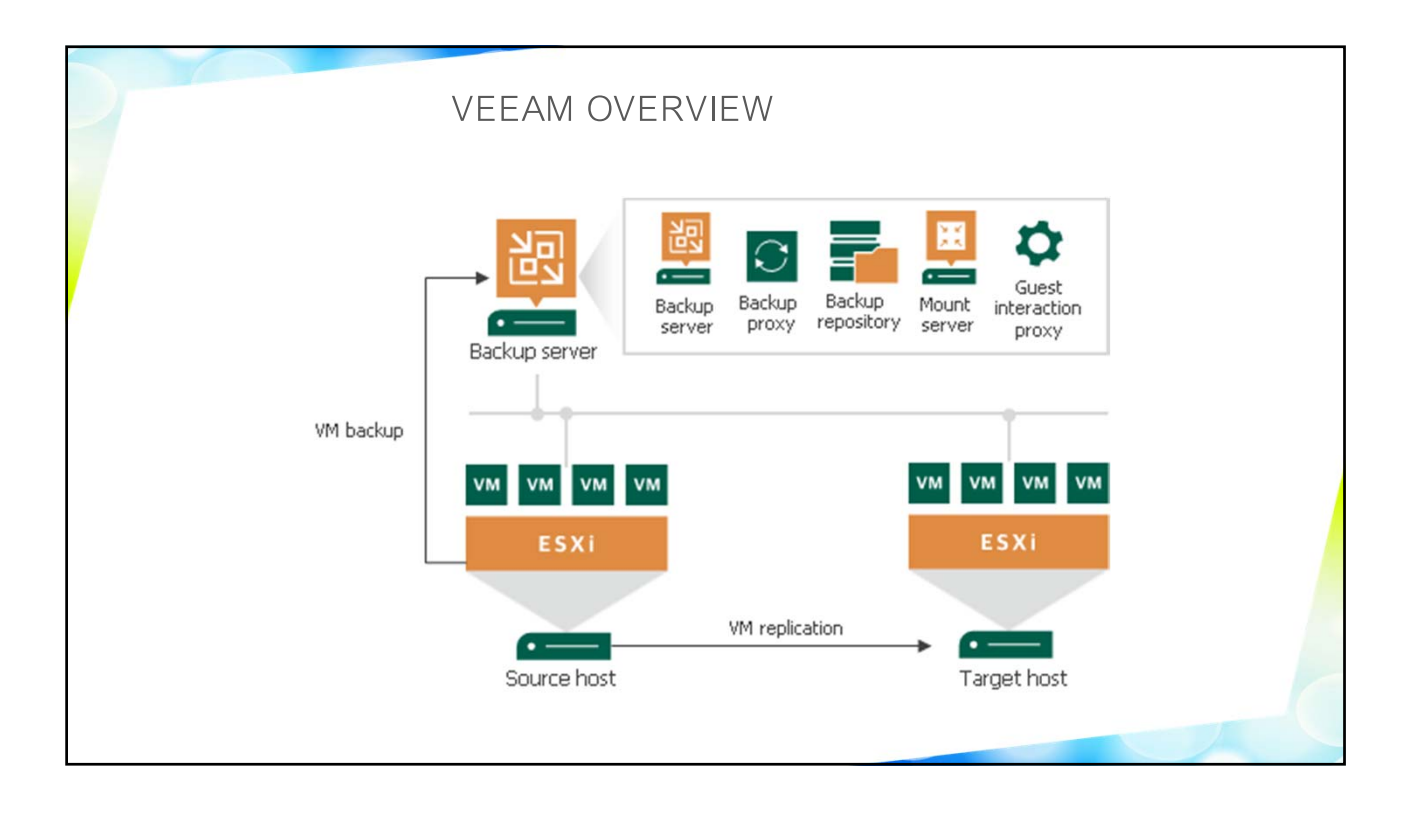

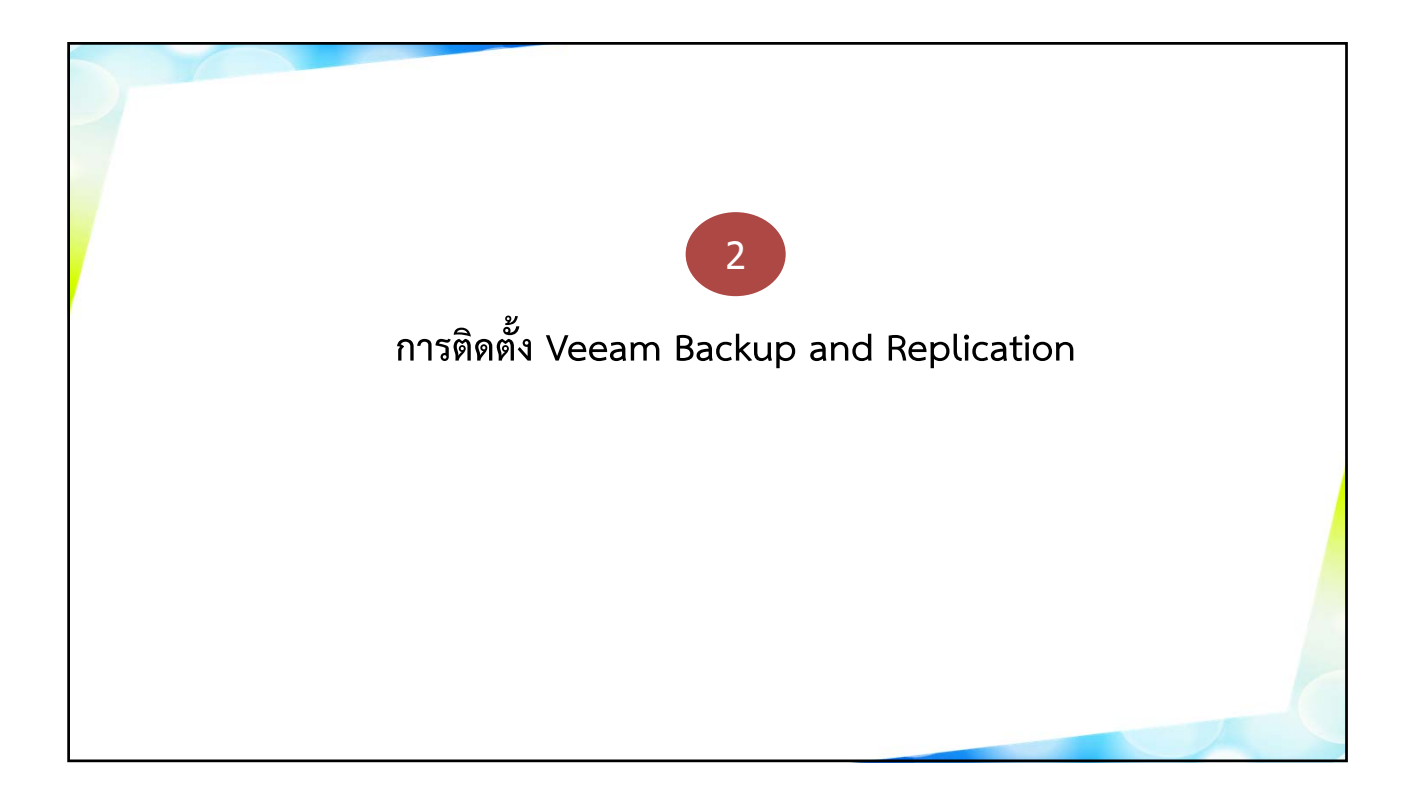

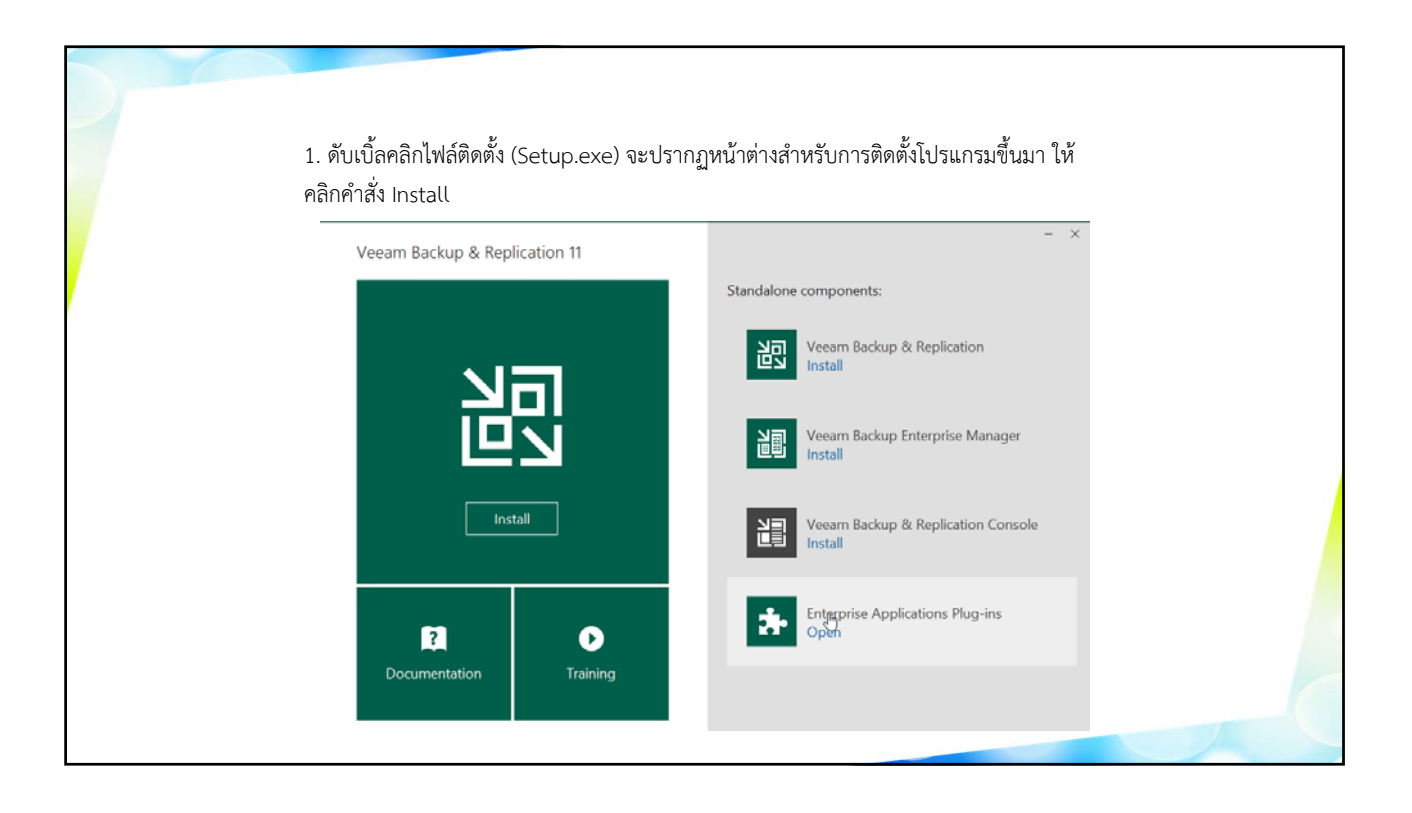

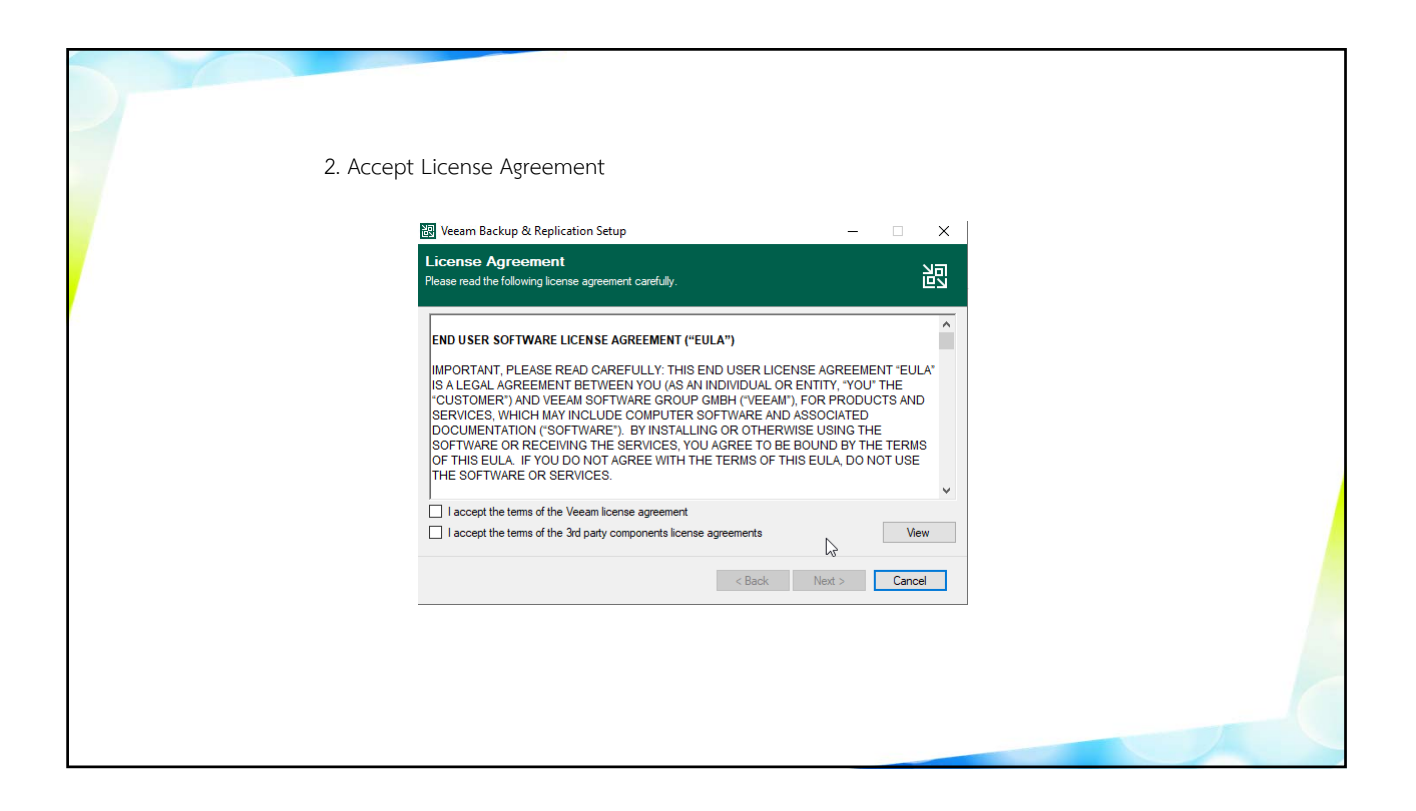

| 3. ขั้นตอน P | rovide License คลิกปุ่ม Browse เพื่อเลือกไฟล์ License (.lic) สำหรับสิทธิ์                                                                                                    |
|--------------|----------------------------------------------------------------------------------------------------|
| การใช้งานโบ  | ไรแกรม จากนั้นคลิกปุ่ม Next                                                                                                    |
|              | Weam Backup & Replication Setup       — X         Provide License       Image: Comparison of the for Veeam Backup & Replication.         License file for Veeam Backup & Replication:       Image: Browse         F you don't have a license, just click Next to install the Community Edition.       Image: Browse         Veeam EULA prohibits using Community Edition to provide any services to third paties. In particular, you may not install, configure or manage such servers at your client's environment as a consultant or an MSP.         < Back |

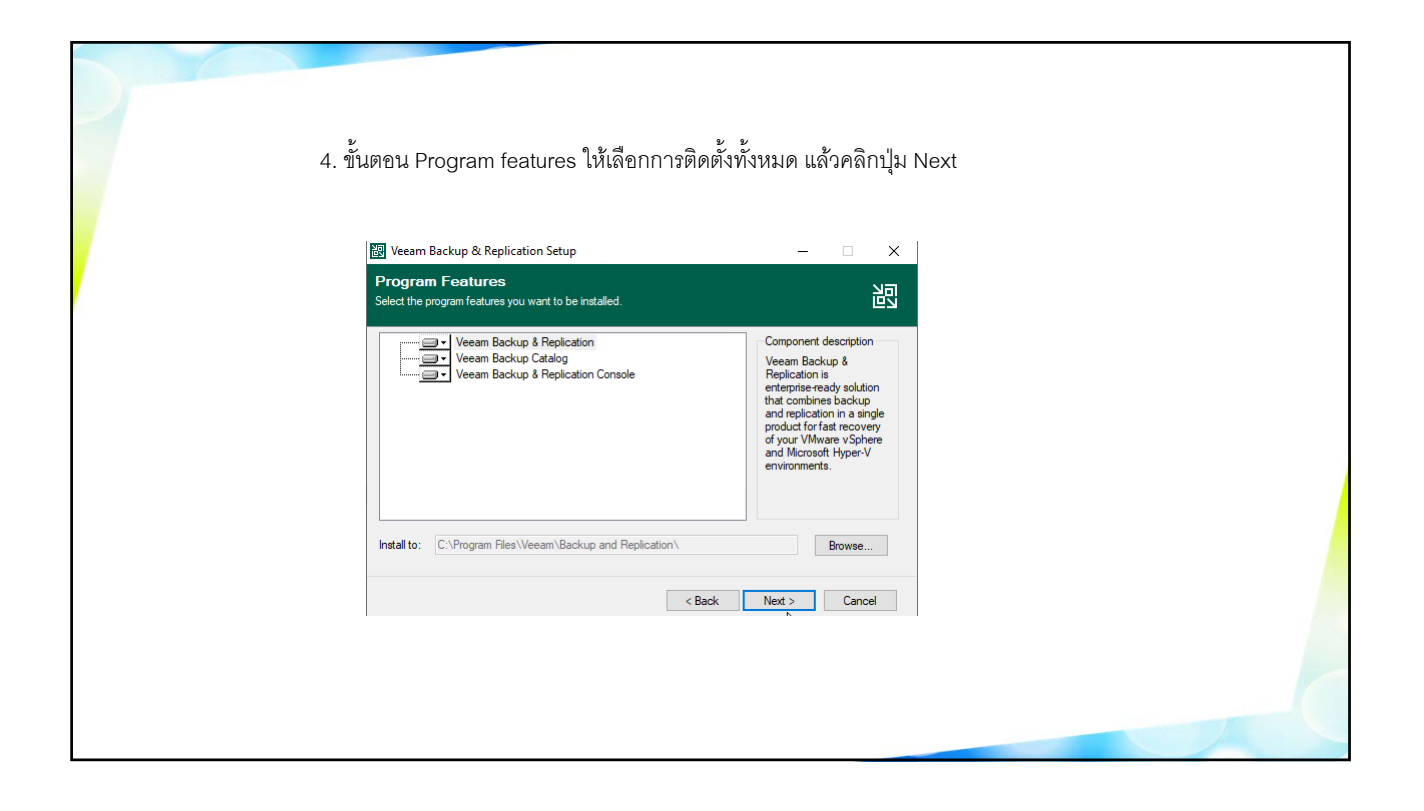

| 5. ขั้นตอน System Configuration Check จะมีการเช็คโปรแกรมต่างๆ ที่จำเป็นต้องใช้งานร่วมกัน |
|------------------------------------------------------------------------------------------|
| กับ Veeam เช่น Microsoft SQL Server หรือ Microsoft PowerShell หากขาดโปรแกรมไหนไปจะ       |
| ขึ้นสถานะว่า Failed ให้เราติดตั้งโปรแกรมเหล่านี้ให้เรียบร้อยก่อนโดยคลิกปุ่ม Install      |

| 2       | Veeam Backup & Replication Setup                                                                            | -    |          | ×  |
|---------|----------------------------------------------------------------------------------------------------|------|----------|----|
| \$<br>V | System Configuration Check<br>enfication of your system for potential installation problems.                |      |          | 迥  |
|         | Requirement                                                                                                 |      | Status   |    |
|         | Microsoft System CLR Types for SQL Server 2014                                                              |      | 🔀 Failed |    |
|         | Microsoft SQL Server 2014 Management Objects                                                                | (    | 🔀 Failed |    |
|         | Microsoft Report Viewer Redistributable 2015                                                                | (    | 🔀 Failed |    |
|         | Microsoft PowerShell v5.1                                                                                   |      | 🕗 Passed |    |
|         | Microsoft Universal C Runtime                                                                               |      | Passed   |    |
|         | Microsoft .NET Core Runtime 3.1.10                                                                          |      | 🕄 Failed |    |
|         | Microsoft ASP.NET Core Shared Framework 3.1.10                                                              | (    | 🕄 Failed |    |
|         | Your computer does not meet minimum requirements. It Click the "Install" button to deploy missing features. | all  | Re-cheo  | :k |
|         | < Back Ne                                                                                                   | xt > | Cano     | el |
|         |                                                                                                    |      |          |    |

| 6. เมื่อโปรแก | ารมต่างๆ ถูกติดตั้งครบแล้ว (Status จะเป็น P                                                                                                    | assed ทั้งหมด) ให้คลิกปุ่ม Next                                              |
|---------------|----------------------------------------------------------------------------------------------------|------------------------------------------------------------------------------|
|               | 図 Veeam Backup & Replication Setup<br>System Configuration Check<br>Verfication of your system for potential installation problems.                                                                                                    |                                                                              |
|               | Requirement           Microsoft System CLR Types for SQL Server 2014           Microsoft SQL Server 2014 Management Objects           Microsoft Report Viewer Redistributable 2015           Microsoft PowerShell V5 1           Microsoft Universal C Runtime           Microsoft ASP: NET Core Shared Framework 3.1.10 | Status<br>Passed<br>Passed<br>Passed<br>Passed<br>Passed<br>Passed<br>Passed |
|               | < Back                                                                                                    | Re-check Next > Cancel                                                       |
|               |                                                                                                    |                                                                              |

| 7. ขั้นตอน Default Cor<br>ให้รอจนกว่าการติดตั้งจ        | nfiguration คลิกปุ่ม Install โปรแกรมก็จ:<br>ะเสร็จเรียบร้อย                                                                                  | จะเริ่มติดตั้งลงไปในเครื่องของเรา |  |
|---------------------------------------------------------|----------------------------------------------------------------------------------------------------|-----------------------------------|--|
| 謬 Veeam Backu                                           | p & Replication Setup                                                                                                    | - 🗆 X                             |  |
| Default Con<br>Click Install to dep<br>the check box be | figuration<br>loy Veeam Backup & Replication with the default configuration settings,<br>ow to customize them on the following wizard steps. | s, or select 巴山                   |  |
| Configuration set                                       | ings:                                                                                                    |                                   |  |
| Installation folde                                      | r: C:\Program Files\Veeam\Backup and Replication\                                                                                            | ^                                 |  |
| Write cache fold                                        | er: D:\ProgramData\Veeam\Backup\IRCache                                                                                                    |                                   |  |
| Guest catalog fo                                        | lder: D:\VBRCatalog                                                                                                    |                                   |  |
| Catalog service                                         | port: 9393                                                                                                    |                                   |  |
| Service account                                         | LOCAL SYSTEM                                                                                                    |                                   |  |
| Service port:                                           | 9392                                                                                                    |                                   |  |
| Secure connect                                          | ons port: 9401                                                                                                    |                                   |  |
| RESTful API Se                                          | vice Port: 9419                                                                                                    | ~                                 |  |
| Let me speci                                            | y different settings                                                                                                    |                                   |  |
|                                                         | < Back Install                                                                                                    | Cancel                            |  |
|                                                         |                                                                                                    |                                   |  |
|                                                         |                                                                                                    |                                   |  |
|                                                         |                                                                                                    |                                   |  |
|                                                         |                                                                                                    |                                   |  |

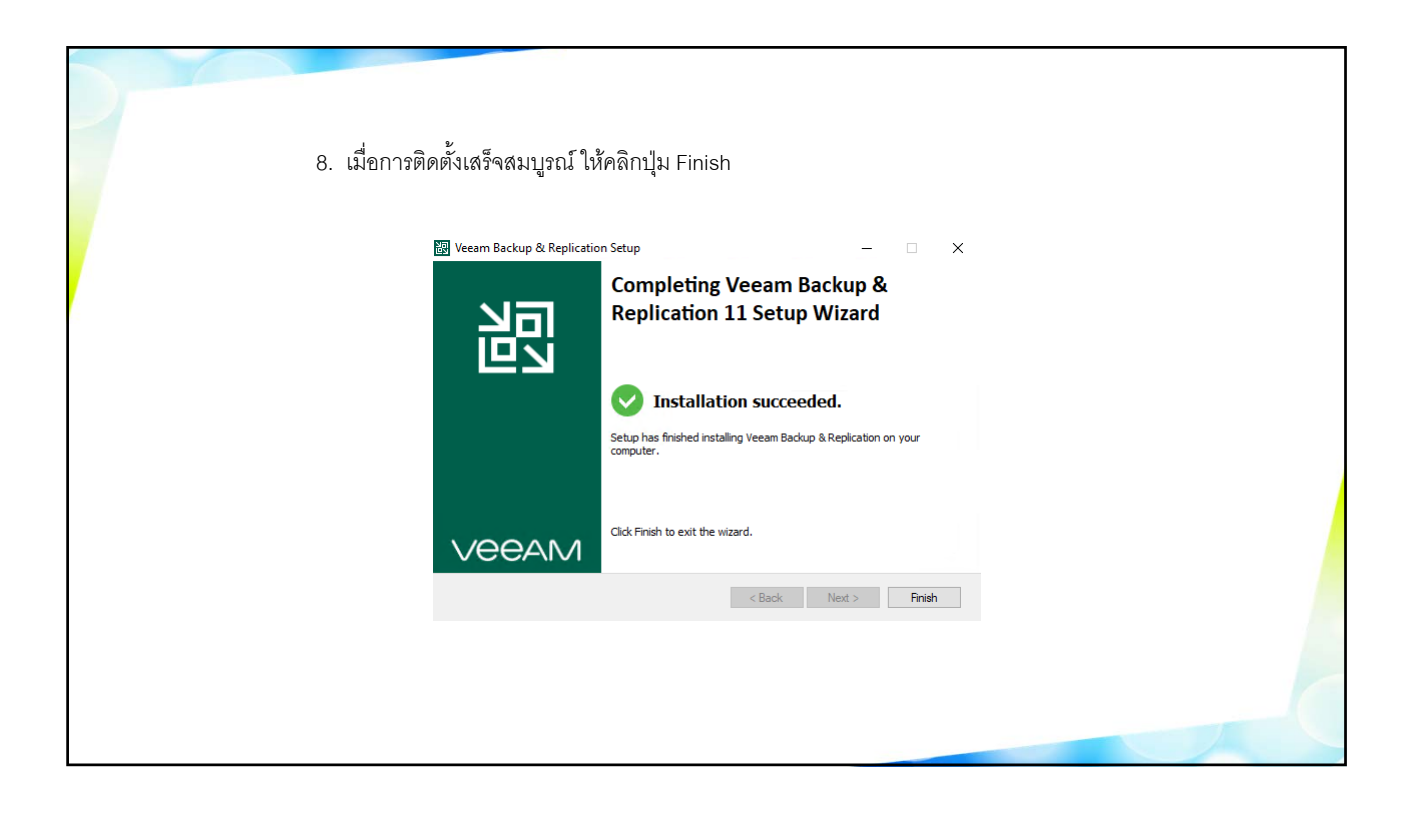

| 9. การเปิดโปรแกรมร | กำได้โดยดับเบิ้ลคลิกไอคอน Veeam Backup & Replication แล้วคลิกปุ่ม Connect                                                                                                    |
|--------------------|----------------------------------------------------------------------------------------------------|
|                    | Image: Connect With     Incalhost   Incalhost   Inca |

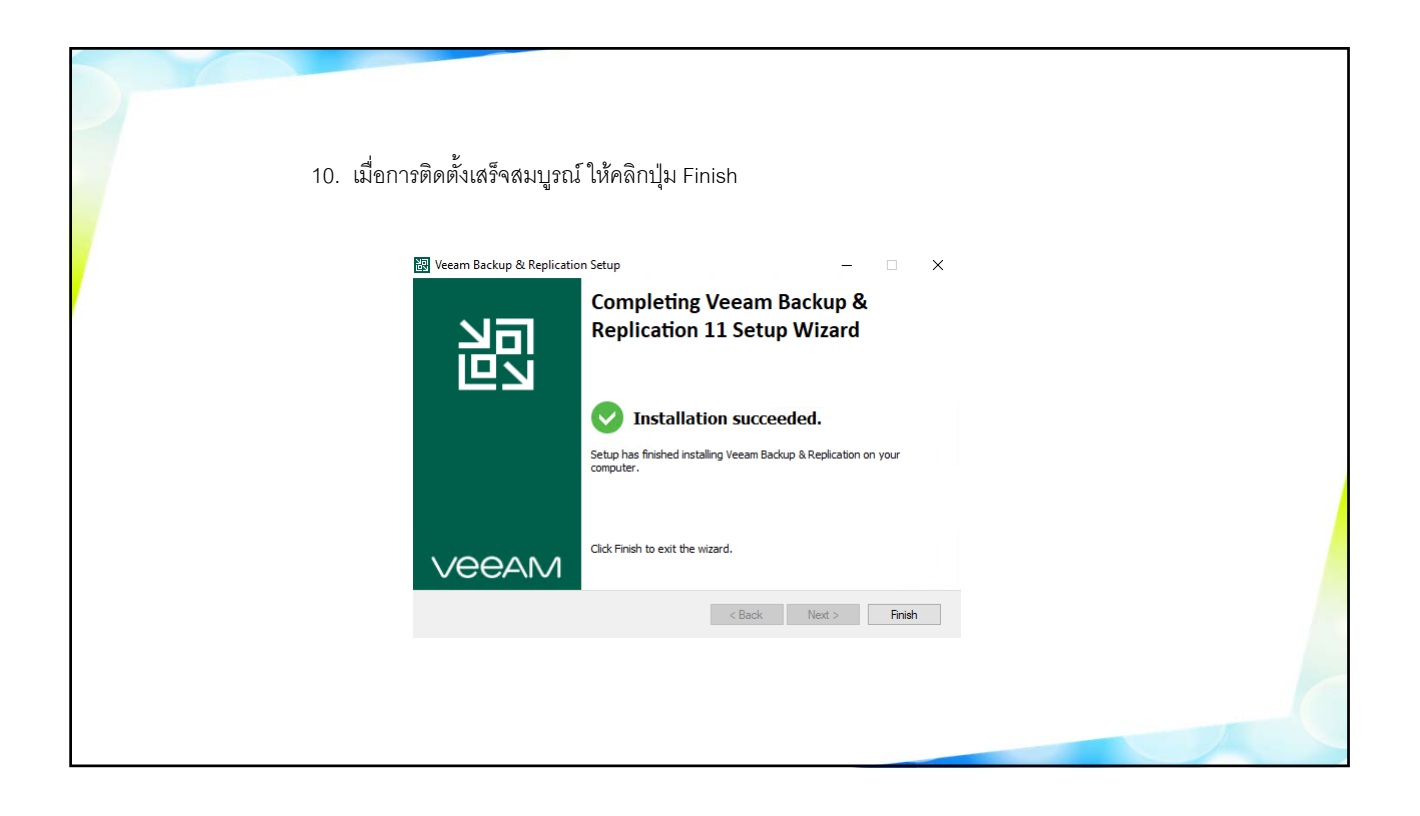

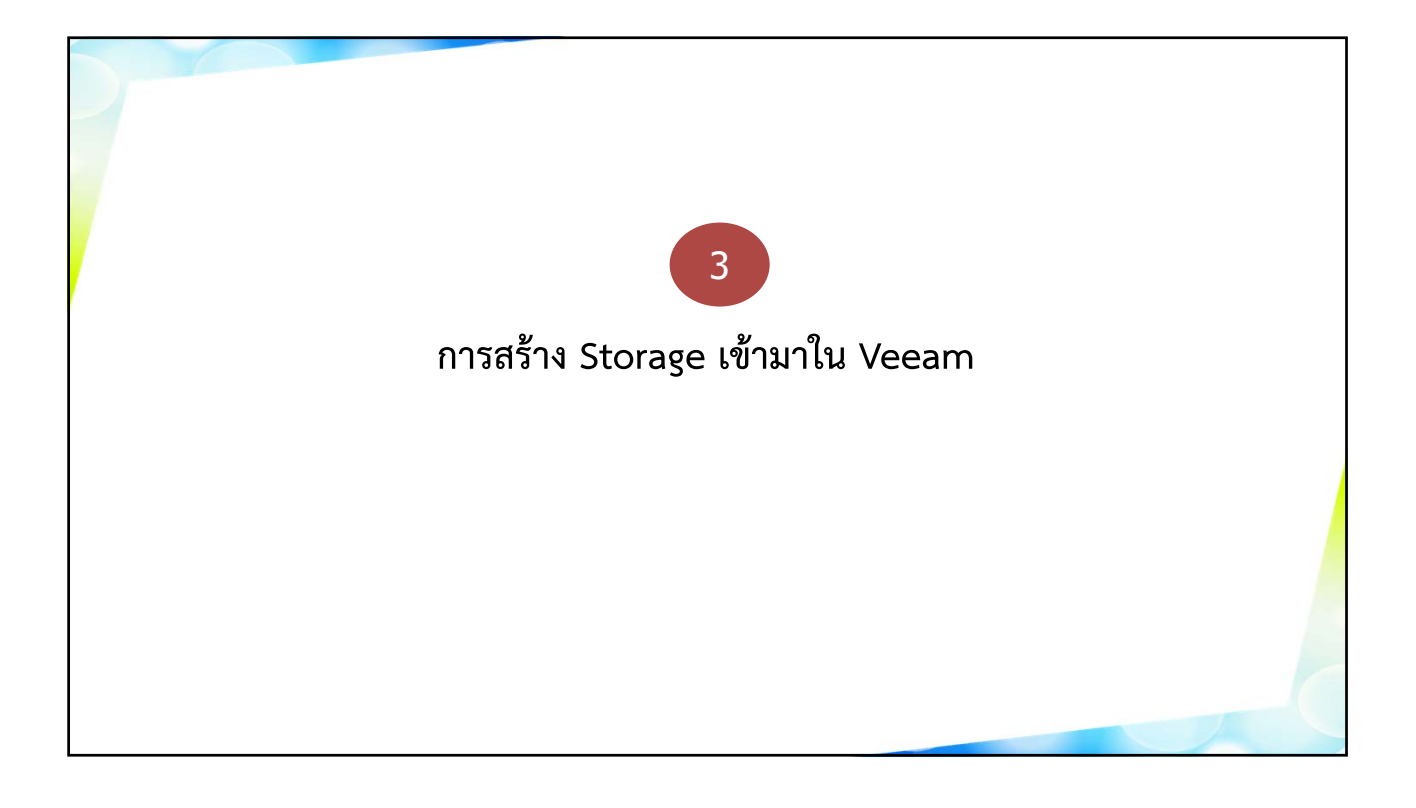

| Appendix Mathematical Sector Sector Sec | Q. frace is an adjust numer to assume for<br>mores ↑ frace. The Describencing Reporting Visitations. | Waren Encloy and Replicator | Censury free Used Space Description<br>318 519 08 Context by Heem Richup |  |
|----------------------------------------------------------------------------------------------------|----------------------------------------------------------------------------------------------------|-----------------------------|--------------------------------------------------------------------------|--|
| ि Trentoy<br>पुरि Bake Metrodae<br>Policie                                                                                                    |                                                                                                    |                             |                                                                          |  |

| 2. Click ขวาเลือ                                                                                                    | อกคำสั่ง Add b                 | packup reposit  | ory                   | d Peole steen    |                       |                       |                                          |  |  |
|----------------------------------------------------------------------------------------------------|--------------------------------|-----------------|-----------------------|------------------|-----------------------|-----------------------|------------------------------------------|--|--|
| Add Edit Repository Tools                                                                                                    |                                |                 |                       |                  |                       |                       |                                          |  |  |
| Backup Infrastructure                                                                                                    | Q. Type in an object name to s | earch for       | $\times$              |                  |                       |                       |                                          |  |  |
| Actup Provids     Actup Provids     Actup Reportance     Sum- ant Reportance     Sum- ant Reportance     Ministry Reportance     Sum- ant Reportance     Sum- ant Reportance     Sum- and Reportance     Sum- and Reporta | Rene 1                         | Type<br>Windows | Host<br>BACKUPSERVER_ | Peth<br>D\Backup | Capacity Free<br>5 TB | Used Space<br>5 75 01 | Description<br>8 Created by Veeam Backup |  |  |
|                                                                                                    |                                |                 |                       |                  |                       |                       |                                          |  |  |

| 3. ในหน้าจอ Add B   | ackup Repository เลือกชนิด Storage ในที่นี้เลือก Direct a                                                                                                    | ttached storage |
|---------------------|----------------------------------------------------------------------------------------------------|-----------------|
| Add I<br>Select the | Backup Repository X                                                                                                    |                 |
|                     | Direct attached storage<br>Microsoft Windows or Linux server with internal or direct attached storage. This configuration enables data<br>movers to run directly on the server, allowing for fastest performance.                               | 6               |
| <b>#</b>            | Network attached storage<br>Network share on a file server or a NAS device. When backing up to a remote share, we recommend that you<br>select a gateway server located in the same site with the share.                                        |                 |
| ×                   | Deduplicating storage appliance<br>Del EMC Data Domain, ExaGnid, HPE StoreOnce or Quantum DXi. If you are unable to meet the requirements of<br>advanced integration via native appliance API, use the network attached storage option instead. |                 |
|                     | Object storage<br>On-prem object storage system or a cloud object storage provider. Object storage can only be used as a Capacity<br>Tier of scale-out backup repositories, backing up directly to object storage is not currently supported.   |                 |
|                     |                                                                                                    |                 |
|                     |                                                                                                    |                 |
|                     | Cancel                                                                                                    |                 |
|                     |                                                                                                    |                 |

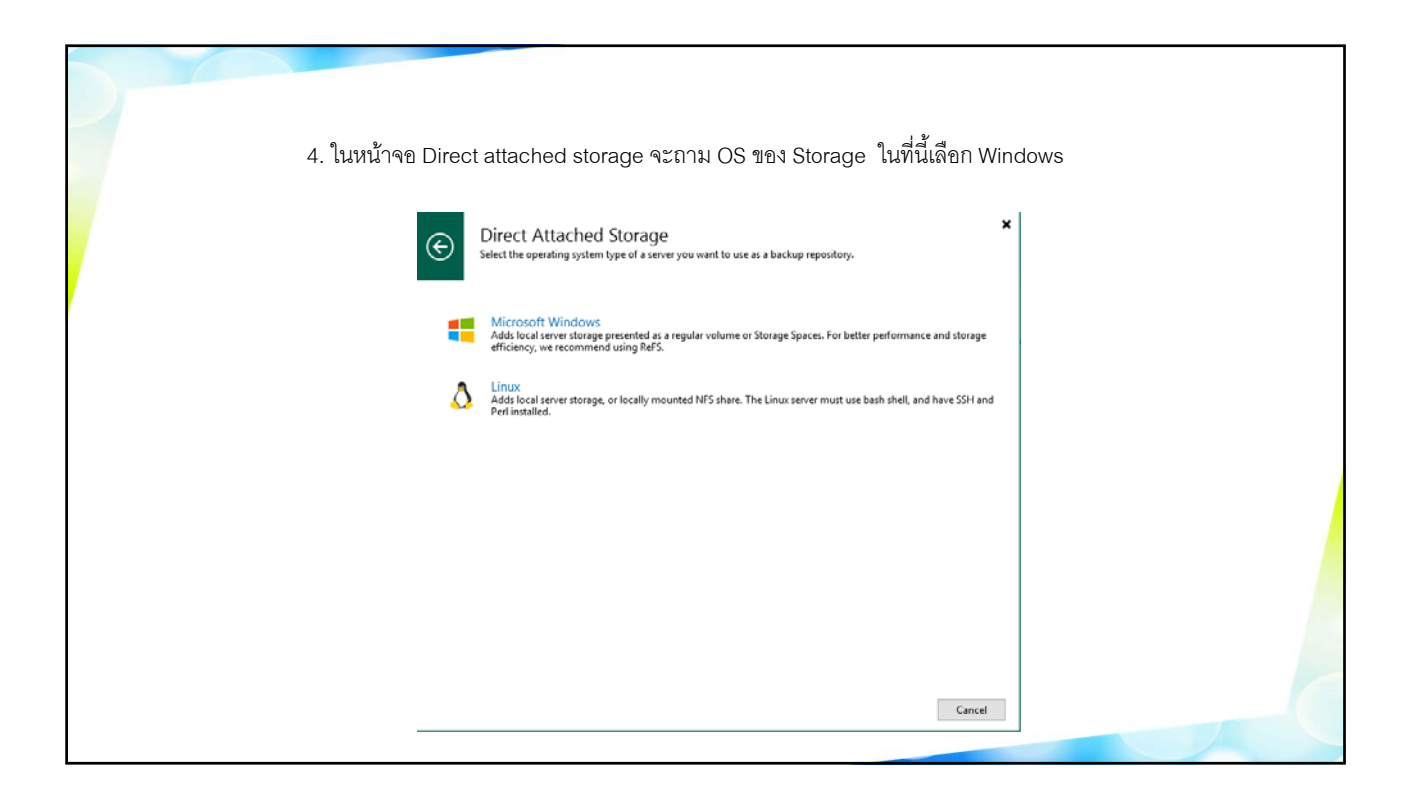

| 5. ใส่ชื่อของ Reposito<br>New Backup Repository<br>Neme<br>Type in a name and d | ITY X                                                                                                    |
|---------------------------------------------------------------------------------|----------------------------------------------------------------------------------------------------|
| Name<br>Server<br>Repository<br>Mount Server<br>Review<br>Apply<br>Summary      | Name:<br>BackupServer01 Repository]<br>Description:<br>Created by BACKUPSERVER01\Administrator at 5/28/2021 10:25 AM. |
|                                                                                 | < Previous Next > Finish Cancel                                                                                       |
|                                                                                 |                                                                                                    |

| 6. เลือก Drive<br>New Backup Repository<br>Server<br>Choose repository ser | ver. You can select server from the list of          | managed servers added to the co | insole.                  | ×        |  |
|----------------------------------------------------------------------------|------------------------------------------------------|---------------------------------|--------------------------|----------|--|
| Name                                                                       | Repository server:<br>BACKUPSERVER01 (Backup server) |                                 | ~                        | Add New  |  |
| server<br>Repository<br>Mount Server<br>Review<br>Apply<br>Summary         | Peth ^ ^                                             | Capacity<br>199.4 GB<br>5 TB    | Free<br>173.8 GB<br>5 TB | Populate |  |
|                                                                            |                                                      | < Previous Next >               | Finish                   | Cancel   |  |
|                                                                            |                                                      | < Previous Next >               | Finish                   | Cancel   |  |

| 7. ใส่ P | ath และ ชื่อ Folder<br>New Backup Repository |                                                                                                    | ×           |  |
|----------|----------------------------------------------|----------------------------------------------------------------------------------------------------|-------------|--|
|          | Repository<br>Type in path to the fo         | older where backup files should be stored, and set repository load control options.                                                                                                    |             |  |
| 7        | Name                                         | Location                                                                                                    |             |  |
| /        |                                              | Path to folder:                                                                                                    |             |  |
|          | Server                                       | D:\Backupserver01 Repositories                                                                                                    | Browse      |  |
|          | Repository                                   | Capacity: <unknown></unknown>                                                                                                    | Populate    |  |
|          | Mount Server                                 | Free space: <unknown><br/>Load control<br/>Running too many concurrent tasks against the repository may reduce overall performance of the space of the space of the sp</unknown> | rmance, and |  |
|          |                                              | cause I/O timeouts. Control storage device saturation with the following settings:                                                                                                    |             |  |
|          | Apply                                        | Limit maximum concurrent tasks to: 4                                                                                                    |             |  |
|          | Summary                                      | Limit read and write data rate to:                                                                                                    |             |  |
|          |                                              |                                                                                                    |             |  |
|          |                                              | Click Advanced to customize repository settings.                                                                                                    | 🔅 Advanced  |  |
|          |                                              | < Previous Next > Finish                                                                                                    | Cancel      |  |
|          |                                              |                                                                                                    |             |  |

| 8. Click 1 | Next                                                                             |                                                                                                    |                                                          |  |
|------------|----------------------------------------------------------------------------------|----------------------------------------------------------------------------------------------------|----------------------------------------------------------|--|
|            | New Backup Repository Mount Server Specify a server to mo Instant recoveries req | ount backups to when performing advanced restores (file, application item and instant VM<br>uire a write cache folder to store changed disk blocks in.                                                                                                    | ×<br>recoveries).                                        |  |
|            | Name<br>Server<br>Repository<br>Mount Server<br>Review<br>Apply<br>Summary       | Mount server:<br>BACKUPSERVER01 (Backup server) ✓ Instant recovery write cache folder:<br>D:\ProgramData\Vecam\Backup\\RCache\<br>Ensure that the selected volume has sufficient free disk space to store changed disk block<br>recovered VMs. We recommend placing write cache on an SSD drive.<br>Insule vPower NFS service on the mount server (recommended)<br>Unlocks instant recovery of any backup (physical, virtual or cloud) to a VMware vSphr<br>vPower NFS service is not used for instant recovery to a Microsoft Hyper-V VM. | Add New<br>Browse<br>ss of instantly<br>Ports<br>ere VM. |  |
|            |                                                                                  | < Previous Next > Finish                                                                                                    | Cancel                                                   |  |

| 9. Review | N แล้วเลือก Apply<br>New Backup Repository<br>Please review the setti      | ings, and click Apply to continue.                                                                                                  | ;                                                                      | × |
|-----------|----------------------------------------------------------------------------|----------------------------------------------------------------------------------------------------|------------------------------------------------------------------------|---|
|           | Name<br>Server<br>Repository<br>Mount Server<br>Review<br>Apply<br>Summary | The following components will be processed on server BACKUPSER<br>Component name<br>Transport<br>vPower NFS<br>Mount Server         | VER01:<br>Status<br>already exists<br>already exists<br>already exists |   |
|           |                                                                            | Search the repository for existing backups and import them auto Import guest file system index data to the catalog   Previous Apply | matically<br>Finish Cancel                                             |   |

| 10. Review Summary                                                                                                    | y แล้วเลือก Finish                                                                                                    |      |
|----------------------------------------------------------------------------------------------------|----------------------------------------------------------------------------------------------------|------|
| New Backup Repository<br>Summary<br>You can copy the cond<br>Server<br>Repository<br>Mount Server<br>Review<br>Apply<br>Summary | figuration information below for future reference.  Summany:  Windows backup repository 'BackupServer01 Repository' was successfully created.  Mount host: BACKUPSERVER01 Backup folder: DNBackupserve01 Repositories Write throughput: unlimited Max parallel tasks: 8 | ×    |
|                                                                                                    | < Previous Next > Finish Can                                                                                                    | icel |
|                                                                                                    |                                                                                                    |      |

| 11. Repository                                                                                                    |                                                                                                    |
|----------------------------------------------------------------------------------------------------|----------------------------------------------------------------------------------------------------|
| E- Henre     Exceptory function     Add Link     Repeatacy function                                                                                                    | Verann Berdup and Replication                                                                                                    |
| Manage Repeating Tests<br>Rackop Information<br>Rackop Information<br>Rackop Repeations<br>Rackop Repeations<br>Repeations<br>Repeations | Operation         Test         Control         Description           None         Yes         Yes         Part         Part         Control         Disclosefore         Disclosefore <t< th=""></t<> |
|                                                                                                    |                                                                                                    |

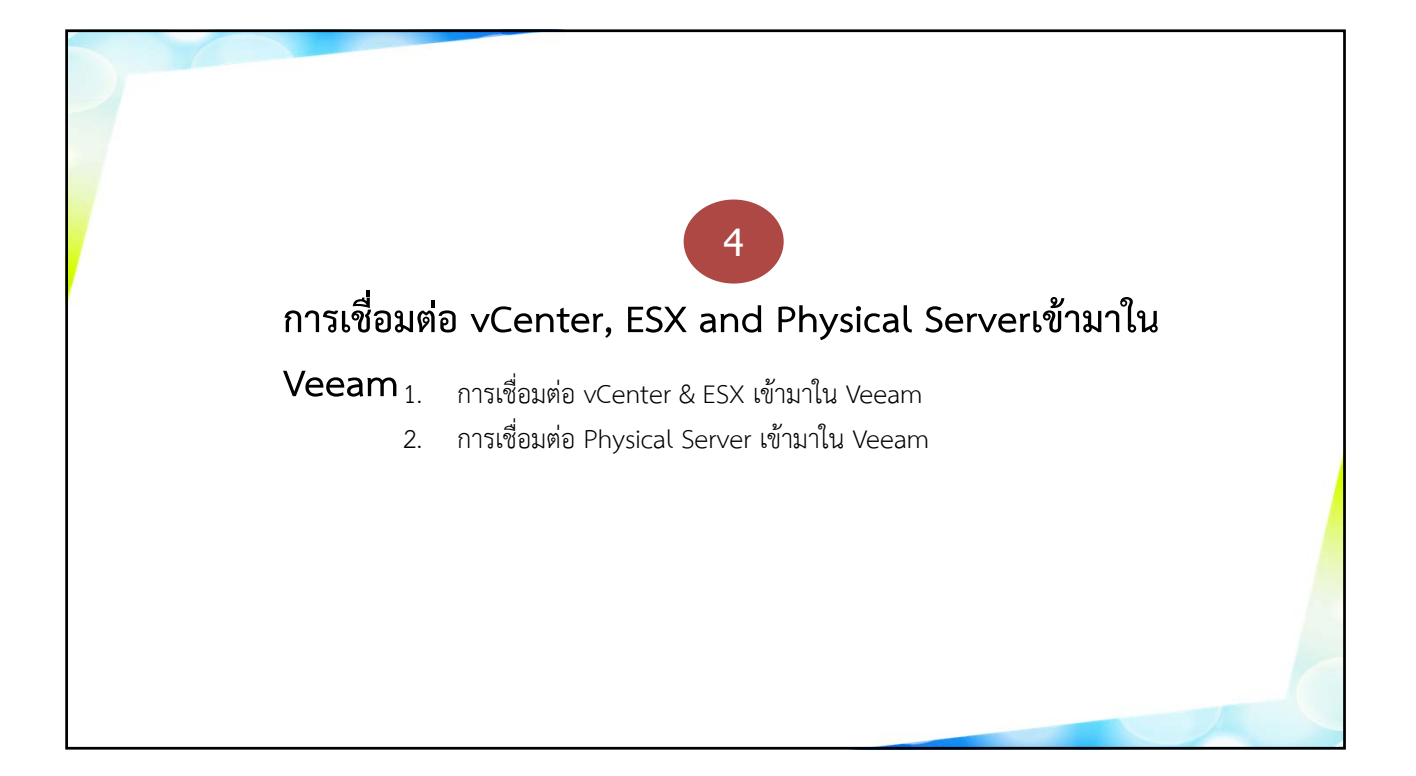

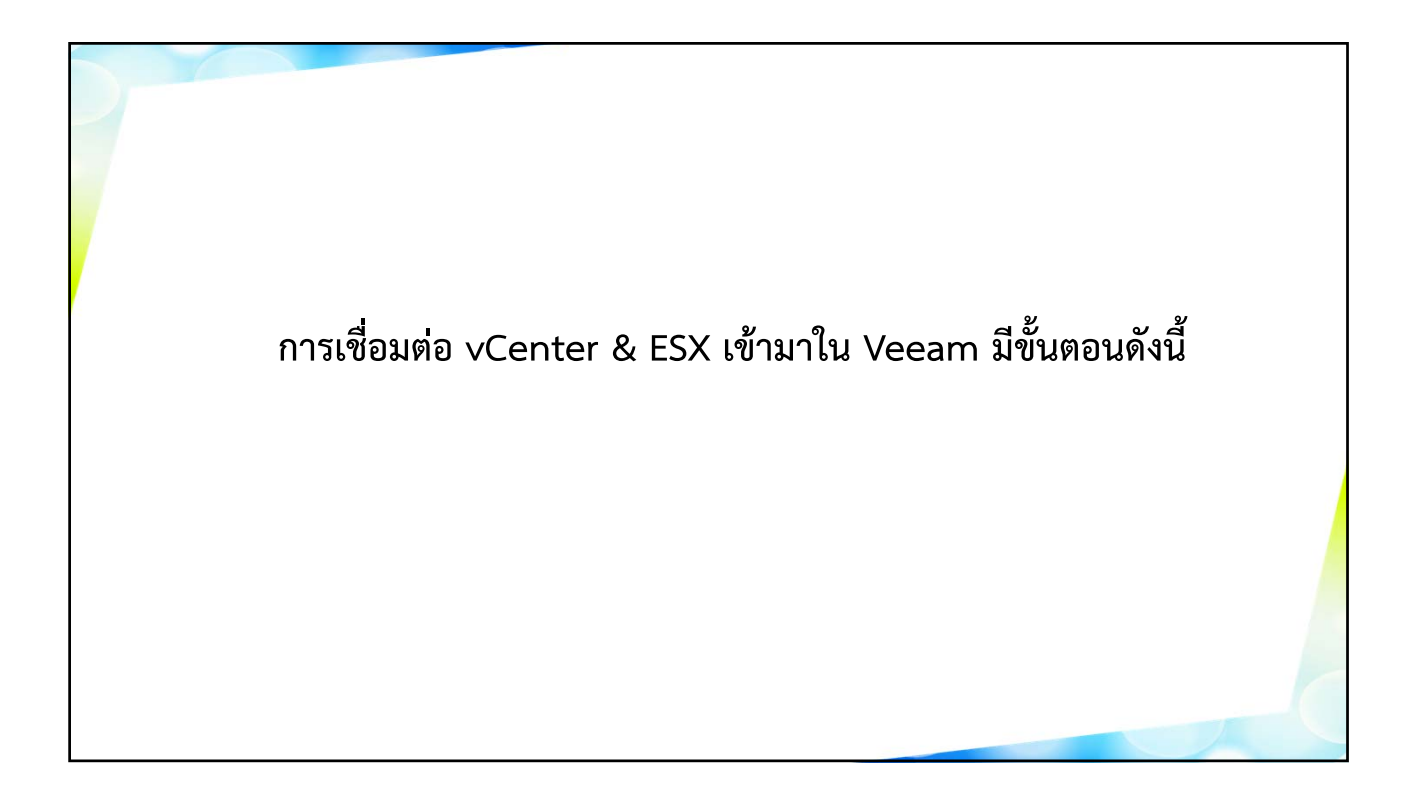

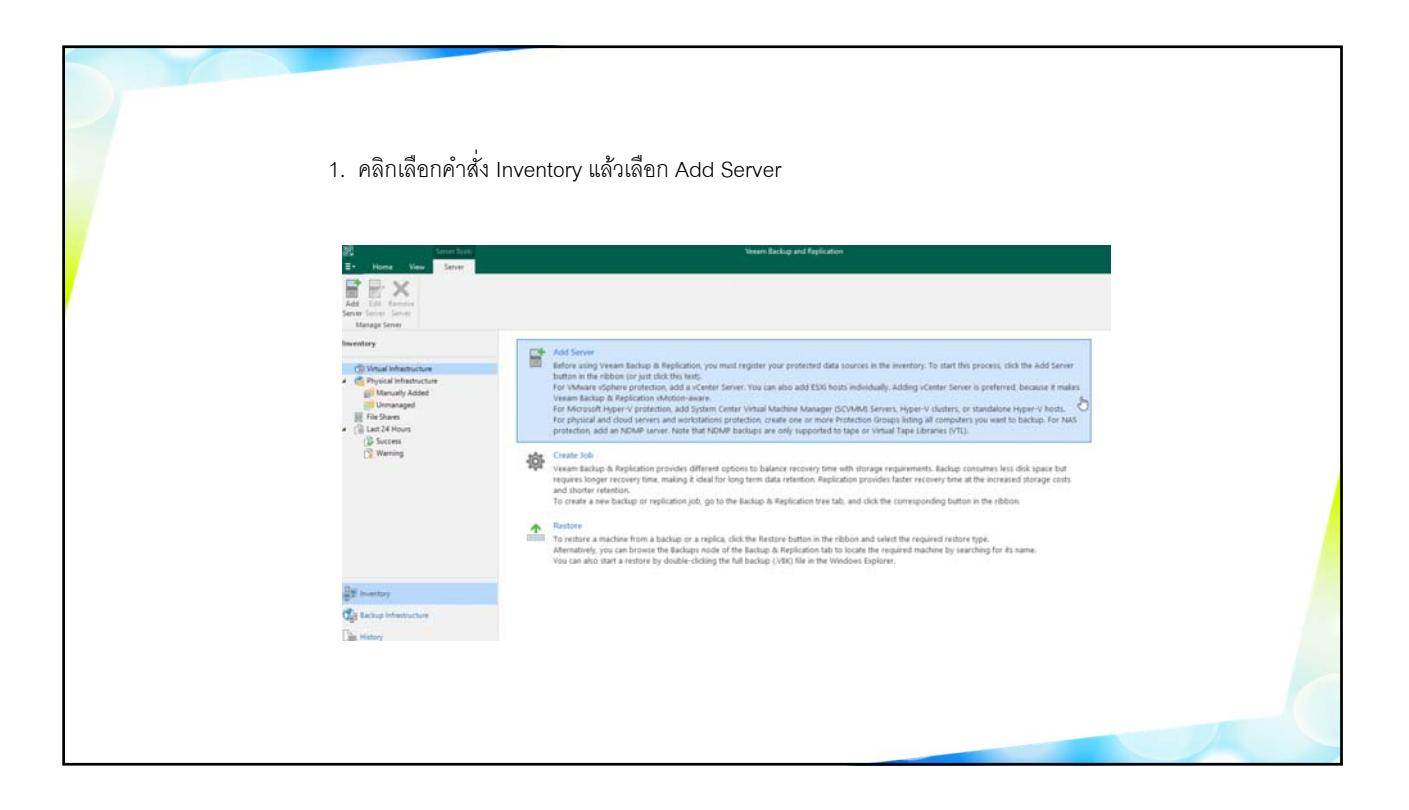

| 2. เลือกชร์ | ใดของ Server ที่จะเพิ่มเข้ามา Backup                                                                                                    |
|-------------|----------------------------------------------------------------------------------------------------|
|             | Add Server ×<br>Select the type of a server you want to add to your backup infrastructure. All already registered servers can be<br>found under the Managed Servers node on the Backup Infrastructure tab. |
|             | VM VMware vSphere<br>Adds VMware private cloud infrastructure servers to the inventory.                                                                                                    |
|             | Microsoft Hyper-V<br>Adds SCVMM server, Hyper-V cluster, or standalone host (2008 R2 or later) to the inventory.                                                                                           |
|             |                                                                                                    |
|             |                                                                                                    |
|             |                                                                                                    |
|             | Cancel                                                                                                    |
|             |                                                                                                    |

| 3. ขั้นต <sub>ั</sub><br>แล้วคลิก | อน Name ช่อง DN<br>เปุ่ม Next                    | NS name or IP address กำหนดหมายเลข IP ของ ESX ลงไป                                                      |  |
|-----------------------------------|--------------------------------------------------|----------------------------------------------------------------------------------------------------|--|
|                                   | New VMware Server<br>Name<br>Specify DNS name or | IP address of VMware server.                                                                            |  |
|                                   | Name<br>Credentials<br>Apply<br>Summary          | Name:<br>BACKUPESXI01<br>Description:<br>Created by BACKUPSERVER01\Administrator at 5/28/2021 10:53 AM. |  |
|                                   |                                                  | < Previous Next > Finish Cancel                                                                         |  |
|                                   |                                                  |                                                                                                    |  |

| 4. ขั้ | นตอน Credentials ที่<br>New VMware Server<br>Credentials | ช่อง Credentials คลิกปุ่ม Add เพื่อยืนยันสิทธิ์ในการใช้งาน<br>×                                                                                                    |  |
|--------|----------------------------------------------------------|----------------------------------------------------------------------------------------------------|--|
|        | Select server adminis                                    | Select an account with local administrator privileges on the server you are adding. Use DOMAIN/USER<br>format for domain accounts, or HOST/USER for local accounts.<br>Credentials:<br>Manage accounts |  |
|        |                                                          | L≥                                                                                                    |  |
|        |                                                          | Default VMware web services port is 443. If connection cannot be established, check for possible port<br>customization in the vCenter Server or ESXi server settings.<br>Port: 443 +                   |  |
|        |                                                          |                                                                                                    |  |

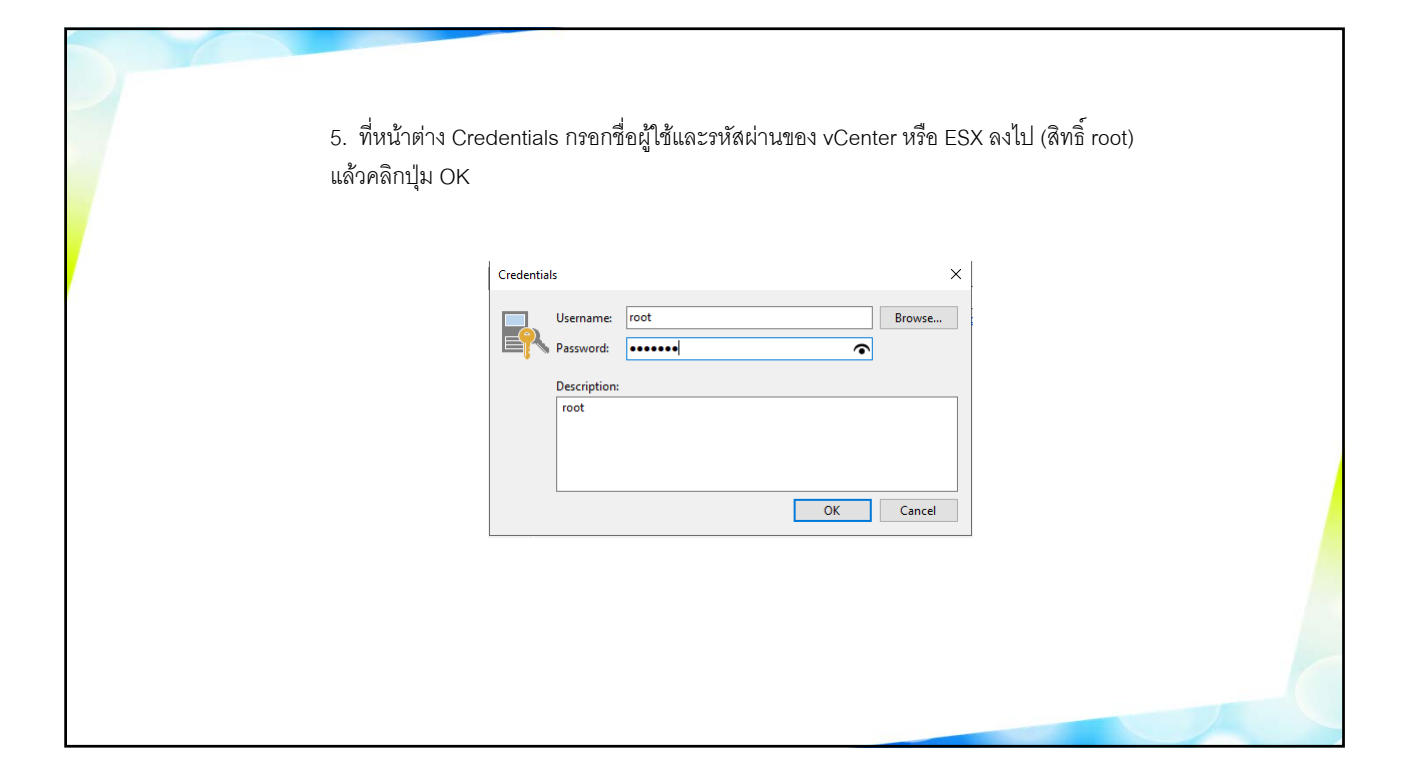

| 6.กลับมาร์<br>7. หน้าต่า<br>8. คลิก Ap | ที่ขึ้นตอน Credenti<br>N Security Warnin<br>pply      | als คลิกปุ่ม Next<br>g คลิกปุ่ม Connect                                                                                                    |  |
|----------------------------------------|-------------------------------------------------------|----------------------------------------------------------------------------------------------------|--|
|                                        | New VMware Server Credentials Select server administr | imes rator's credentials. If required, specify additional connection settings including web-service port number.                                                                                                    |  |
|                                        | Name<br>Credentials<br>Apply<br>Summary               | Select an account with local administrator privileges on the server you are adding. Use DOMAIN\USER<br>format for domain accounts, or HOST\USER for local accounts.<br>Credentials:<br>Not (root, last edited: less than a day ago)  Add  Manage accounts |  |
|                                        |                                                       | Default VMware web services port is 443. If connection cannot be established, check for possible port customization in the vCenter Server or ESXI server settings.<br>Port: 443 🚖                                                                         |  |
|                                        |                                                       | < Previous Apply Finish Cancel                                                                                                    |  |

| 9 | ขั้นตอน Summary ค                               | ดิกปุ่ม Finish                                                   |          |        |  |
|---|-------------------------------------------------|------------------------------------------------------------------|----------|--------|--|
|   | Edit VMware Server Apply Please wait while requ | ired operations are being performed. This may take a few minutes |          | ×      |  |
|   | <b>v</b> m                                      | [                                                                |          |        |  |
| 3 | Name                                            | Message                                                          | Duration |        |  |
|   | Credentials                                     | Starting infrastructure item update process                      | 0:00:01  |        |  |
|   |                                                 | Creating database records for server                             |          |        |  |
| 1 | Apply                                           | Collecting disks and volumes info                                | 0:00:06  |        |  |
|   | _                                               | VMware server saved successfully                                 |          |        |  |
|   | summary                                         |                                                                  |          |        |  |
|   |                                                 |                                                                  |          |        |  |
|   |                                                 |                                                                  |          | 2      |  |
|   |                                                 |                                                                  |          |        |  |
|   |                                                 |                                                                  |          |        |  |
|   |                                                 | < Previous Next >                                                | Finish   | Cancel |  |
|   |                                                 |                                                                  |          |        |  |

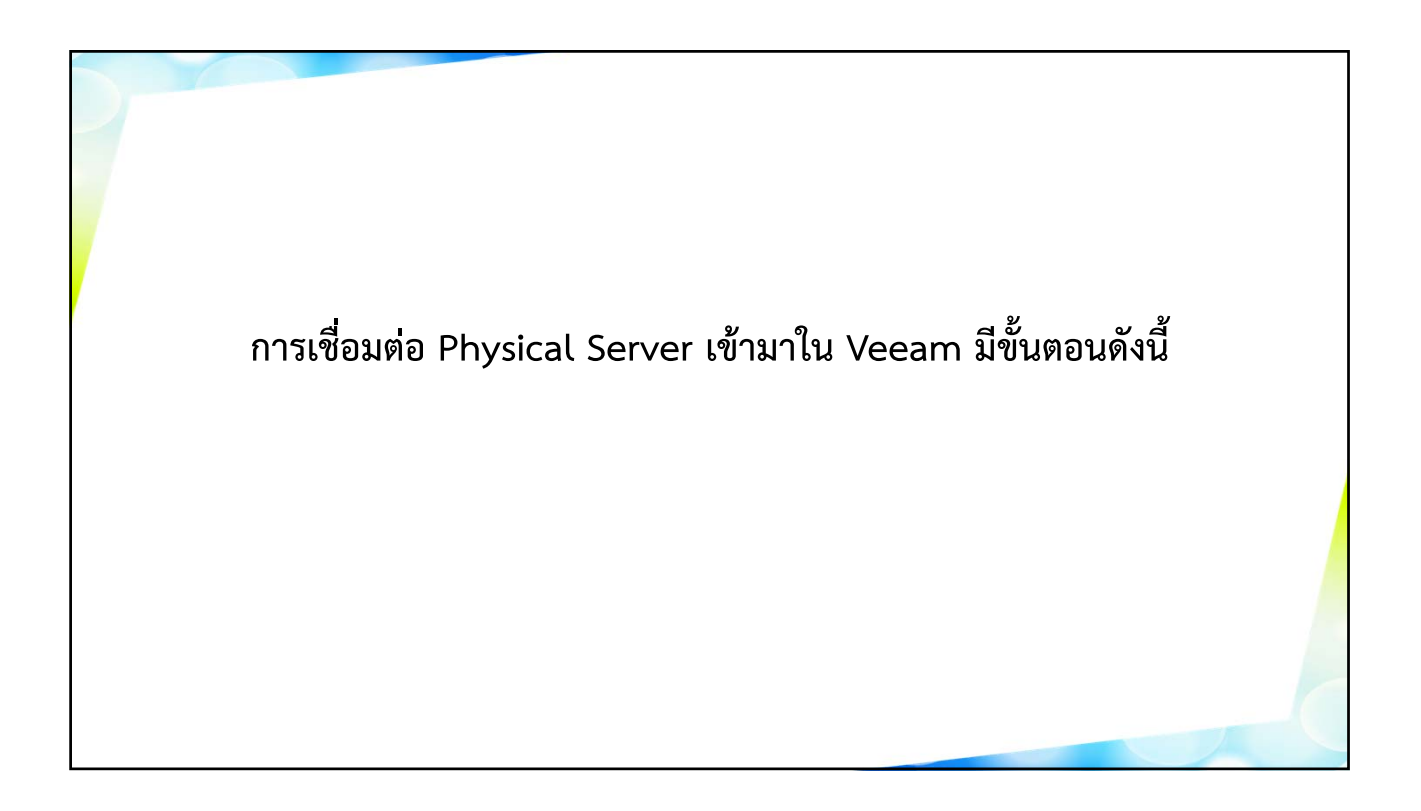

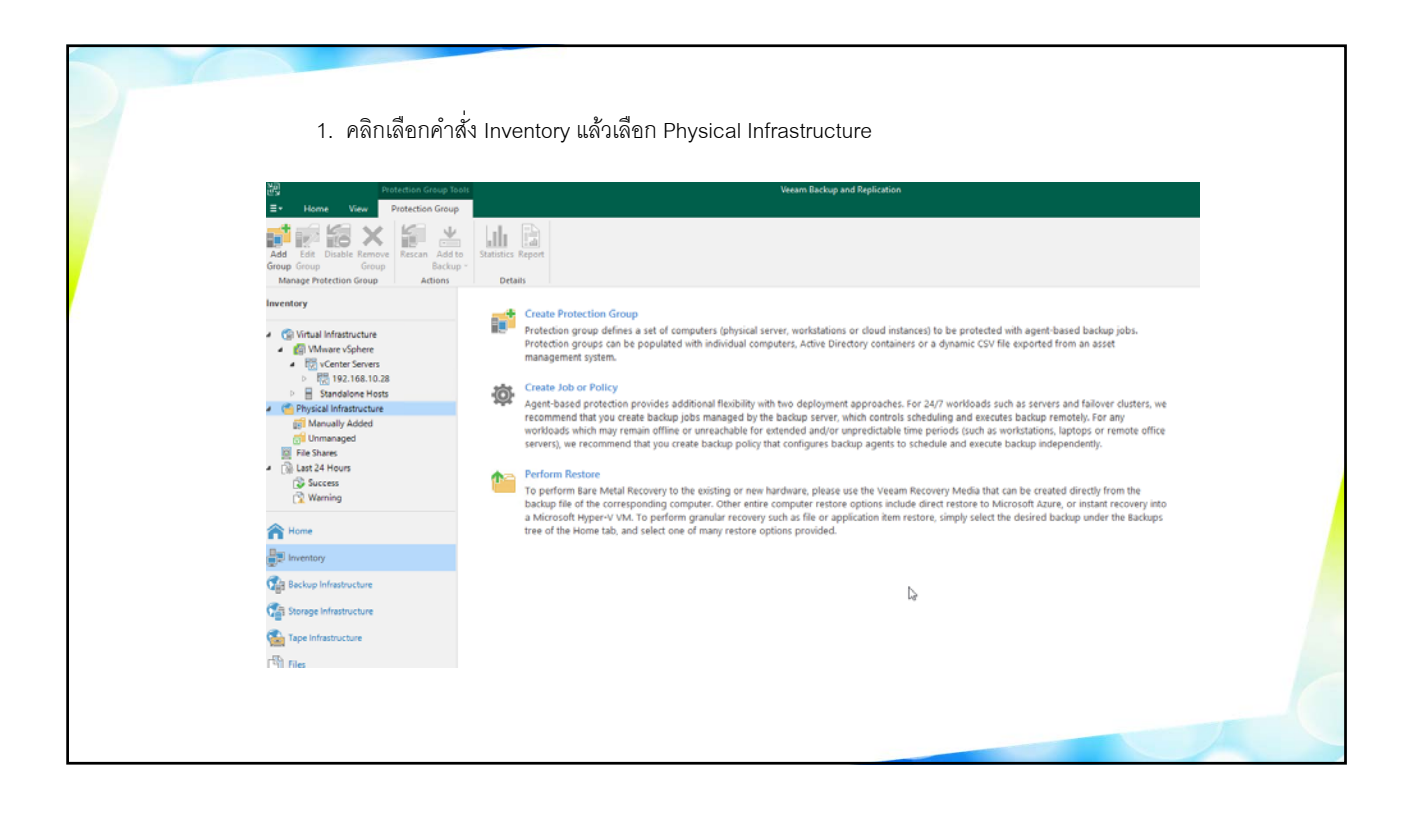

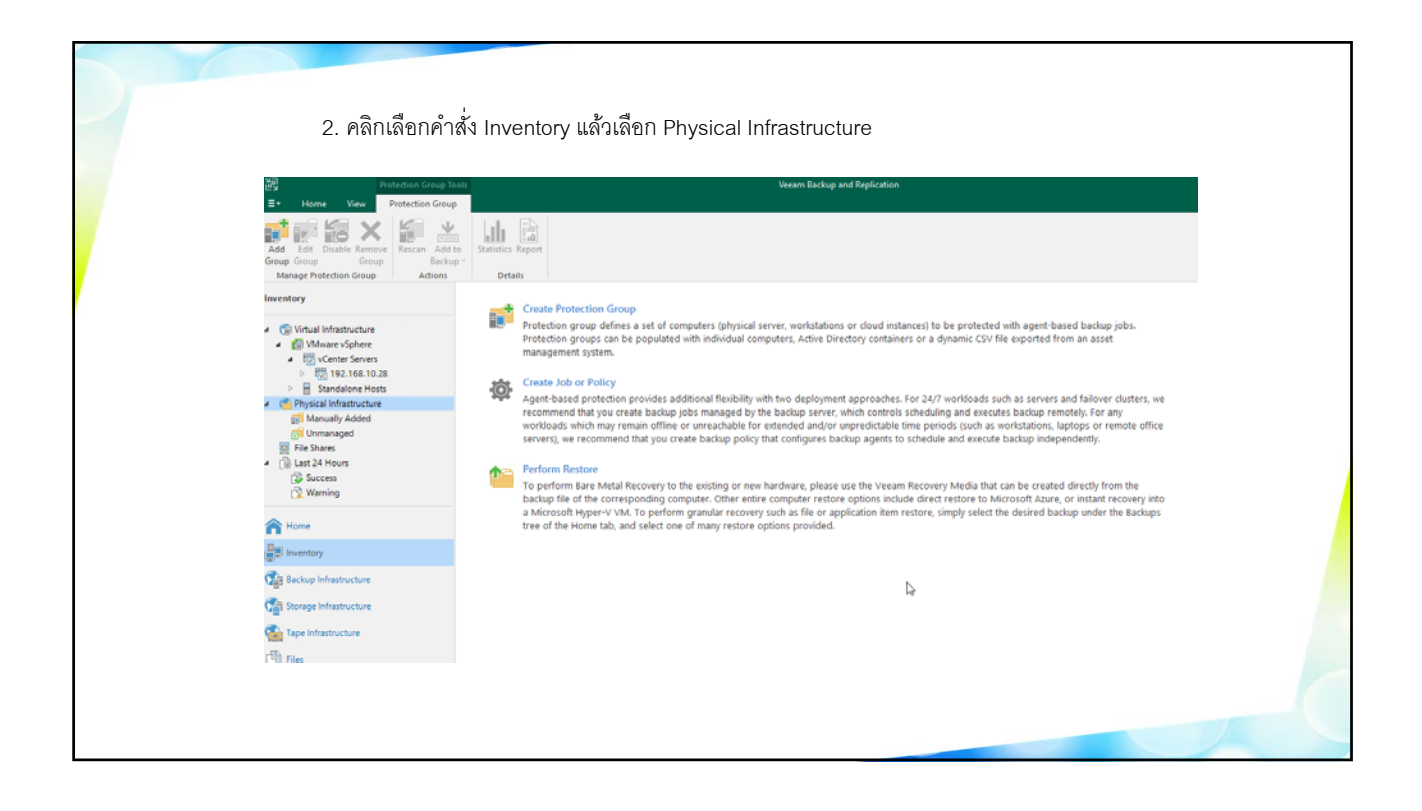

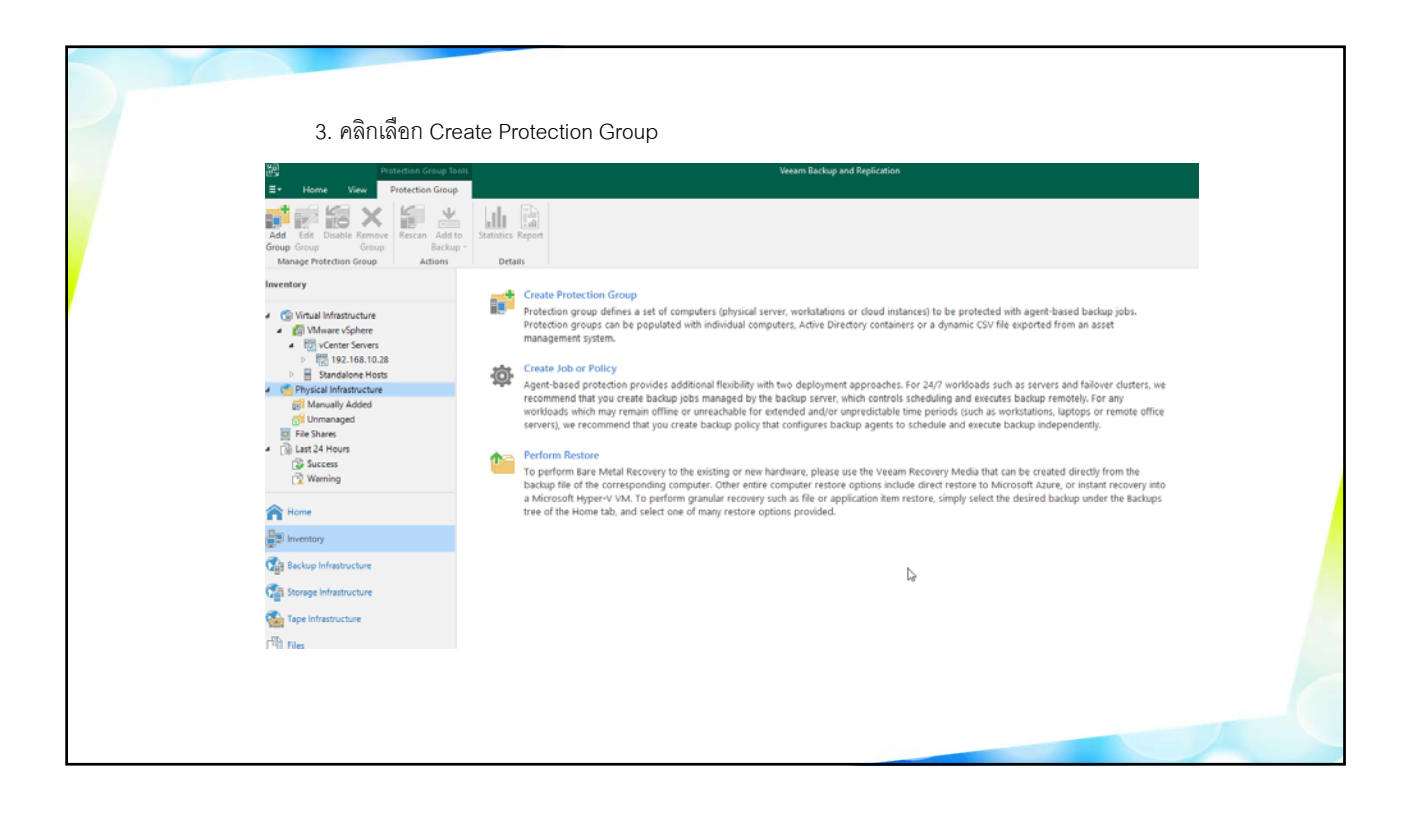

| 4. <sup>°</sup> | ์ชื่อ Protection Group<br>w Protection Group ×                                                                                                    |
|-----------------|----------------------------------------------------------------------------------------------------|
|                 | Name<br>Type in a name and description for this protection group.       Name:<br>Physical Protection Group  <br>pe<br>tive Directory<br>clusions     Name:<br>Physical Protection Group  <br>Description:<br>Created by BACKUPSERVER01\Administrator at 5/28/2021 11:42 AM. |
|                 | edentials utions uview upply mmary                                                                                                    |
|                 | < Previous Next> Finish Cancel                                                                                                    |

| 5. | เลือกชนิดของเครื่อง<br>New Protection Group<br><b>Type</b><br>Choose how you war | ที่จะ Backup<br>nt to populate this protection group with computers.                                                                                                    | x |
|----|----------------------------------------------------------------------------------|----------------------------------------------------------------------------------------------------|---|
|    | Name Type Computers Options Review Apply Summary                                 | <ul> <li>This protection group will contain:</li> <li>Individual computers</li> <li>Static protection scope with one or more individual computers via IP address or DNS name.<br/>Recommended for smaller environments without an Active Directory.</li> <li>Microsoft Active Directory objects</li> <li>Dynamic protection scope defined by Active Directory containers such as organizational units or security groups, and exclusion rules.</li> <li>Computers from CSV file</li> <li>Dynamic protection scope defined by the content of a comma-separated values (csv) file with computer names that is hosted on a file share. Recommended for larger environments without Active Directory, or for CMDB integration.</li> <li>Computers with pre-installed agents</li> <li>This protection group will catch all computers will a backup agent deployed from a custom installation package specific to this group. Computers will appear in the protection group following their first connection to the backup server.</li> </ul> |   |
|    |                                                                                  | < Previous Next > Finish Cancel                                                                                                    |   |

| Name Computers:   Type Acount   Computers Add   Options Set User   Review Image: Set User   Apply Image: Set User   Summary Image: Set User   Cick Test Now to validate the specified credentials.     Cick Test Now to validate the specified credentials.     Image: Set User     Test Now                                                                                                    | 6. NI<br>Nev | 1ด add เพื่อเพิ่มเครื่อง1<br>ew Protection Group<br><b>Computers</b><br>Specify computers to inclu | ที่จะเข้ามาอยู่ในกรุ๊ป<br>ude in this protection group. |                                           | ×        |  |
|----------------------------------------------------------------------------------------------------|--------------|----------------------------------------------------------------------------------------------------|---------------------------------------------------------|-------------------------------------------|----------|--|
| Type Computer Account Add   Computers Image: Computer in the specified credentials. Set User   Options Image: Computer in the specified credentials. Image: Computer in the specified credentials.                                                                                                    | Na           | Jame Cor                                                                                           | mputers:                                                |                                           |          |  |
| Computers   Options   Review   Apply   Summary   Click Test Now to validate the specified credentials.     Click Test Now to validate the specified credentials.     Click Test Now to validate the specified credentials.     Click Test Now to validate the specified credentials.     Click Test Now to validate the specified credentials.     Click Test Now to validate the specified credentials.                                                                                                    | Tvi          | Vpe                                                                                                | Computer                                                | Account                                   | Add      |  |
| Options   Review   Apply   Summary   Click Test Now to validate the specified credentials.     Click Test Now to validate the specified credentials.     Previous     Next >     Finish     Cancel                                                                                                    |              | omputers                                                                                           |                                                         |                                           | Set User |  |
| Options   Review   Apply   Summary   Click Test Now to validate the specified credentials.     Click Test Now to validate the specified credentials.     Click Test Now to validate the specified credentials.     Click Test Now to validate the specified credentials.     Click Test Now to validate the specified credentials.     Click Test Now to validate the specified credentials.     Click Test Now to validate the specified credentials.                                                                                                    |              | omputers                                                                                           |                                                         |                                           | Remove   |  |
| Review       Apply         Summary       Image: Click Test Now to validate the specified credentials.         Click Test Now to validate the specified credentials.       Test Now                                                                                                    | OF           | Jptions                                                                                            |                                                         | le la la la la la la la la la la la la la |          |  |
| Apply         Summary         Click Test Now to validate the specified credentials.         Click Test Now to validate the specified credentials.             Yerevious       Next >       Finish       Cancel                                                                                                    | Re           | eview                                                                                              |                                                         |                                           |          |  |
| Summary Click Test Now to validate the specified credentials.  Click Test Now to validate the specified credentials.  Click Test Now to validate the specified credentials.  Click Test Now to validate the specified credentials.  Click Test Now to validate the specified credentials.  Click Test Now to validate the specified credentials.  Click Test Now to validate the specified credentials.  Click Test Now to validate the specified credentials.  Click Test Now to validate the specified credentials.  Click Test Now to validate the specified credentials.  Click Test Now to validate the specified credentials.  Click Test Now to validate the specified credentials.  Click Test Now to validate the specified credentials. | Ар           | pply                                                                                               |                                                         |                                           |          |  |
| Click Test Now to validate the specified credentials.  Click Test Now to validate the specified credentials.  Click Test Now Test Now  Cancel                                                                                                    | Su           | ummary                                                                                             |                                                         |                                           |          |  |
| Click Test Now to validate the specified credentials.  C Previous Next > Finish Cancel                                                                                                    |              |                                                                                                    |                                                         |                                           |          |  |
| Click Test Now to validate the specified credentials.                                                                                                    |              |                                                                                                    |                                                         |                                           |          |  |
| Click Test Now to validate the specified credentials.                                                                                                    |              |                                                                                                    |                                                         |                                           |          |  |
| Click Test Now to validate the specified credentials.                                                                                                    |              |                                                                                                    |                                                         |                                           |          |  |
| < Previous Next > Finish Cancel                                                                                                    |              | Clic                                                                                               | ck Test Now to validate the specified credentia         | als.                                      | Test Now |  |
|                                                                                                    |              |                                                                                                    | < Prev                                                  | ious Next > Finish                        | Cancel   |  |
|                                                                                                    |              |                                                                                                    |                                                         |                                           |          |  |
|                                                                                                    |              |                                                                                                    |                                                         |                                           |          |  |

| New Protection Grou  | p<br>rs<br>omputers to include in this protection group. | ×                  |
|----------------------|----------------------------------------------------------|--------------------|
| Name<br>Type         | Computers:<br>Computer Account                           | Add                |
| Computers<br>Options | Host name or IP address:                                 | Set User<br>Remove |
| Review<br>Apply      | Credentials:                                             |                    |
| Summary              | Manage accounts                                          |                    |
|                      |                                                          |                    |
|                      | Click Test Now to validate the specified credentials.    | Test Now           |
|                      | < Previous Next > Finish                                 | Cancel             |

| 8. ใส่      | Host name หรือ IP พร้อมทั้งกด Add เพื่อใส่ Credential                             |                       |
|-------------|-----------------------------------------------------------------------------------|-----------------------|
| New I       | Protection Group Computers Specify computers to include in this protection group. | ×                     |
| Nam<br>Type | e Add Computers                                                                   | Add<br>Set User       |
| Opti        | Host name or IP address: ions iew Credentials:                                    | Remove                |
| Appi<br>Sum | hy Add Manage accounts OK Cancel                                                  |                       |
|             |                                                                                   |                       |
|             | Click Test Now to validate the specified credentials.                             | Test Now inish Cancel |
|             |                                                                                   |                       |

| 9. หลังจากใส่แห<br>      | ล้วรายชื่อเครื่องจะแสดงออก                        | เมา                   | ¥         |  |
|--------------------------|---------------------------------------------------|-----------------------|-----------|--|
| Computers<br>Specify cor | s<br>nputers to include in this protection group. |                       |           |  |
| Name                     | Computers:                                        |                       |           |  |
| Туре                     | Computer 192.168.10.37                            | Account<br>vmbackup01 | Add       |  |
| Computers                | 192.168.10.38                                     | vmbackup01            | Demour    |  |
| Options                  | 192.100.10.39                                     | Viribackupor          | Kemove    |  |
| Review                   |                                                   |                       |           |  |
| Apply                    |                                                   |                       |           |  |
| Summary                  |                                                   |                       |           |  |
|                          |                                                   | 2                     |           |  |
|                          |                                                   |                       |           |  |
|                          |                                                   |                       |           |  |
|                          |                                                   |                       |           |  |
|                          | Click Test Now to validate the sp                 | ecified credentials.  | Test Now  |  |
|                          |                                                   | < Previous Next > Fin | sh Cancel |  |

| 10. เลือกช่วงเว<br>New Protection Grov<br><b>Options</b><br>Specify H | เลาที่จะให้ Veeam ค้นหาก่อนทำการ backup<br>.p ×                                                                                                    |  |
|-----------------------------------------------------------------------|----------------------------------------------------------------------------------------------------|--|
| Name                                                                  | Discovery                                                                                                    |  |
| Туре                                                                  | Rescan protection group every:      Daily at this time:     The third protection of the third protection of the the third protection of the third protection of the third prot |  |
| Computers                                                             | O Periodically every: 1 V Hours Schedule                                                                                                    |  |
| Options                                                               | Deployment                                                                                                    |  |
| Review                                                                | Distribution server:                                                                                                    |  |
|                                                                       | BACKUPSERVER01 (Backup server)                                                                                                    |  |
| Apply                                                                 | Protected computers will download backup agent redistributable from this server.                                                                                                    |  |
| Summary                                                               | Install backup agent automatically (recommended)                                                                                                    |  |
|                                                                       | 🗹 Auto-update backup agent                                                                                                    |  |
|                                                                       | Install changed block tracking driver on Windows Server OS                                                                                                    |  |
|                                                                       | Perform reboot automatically if required                                                                                                    |  |
|                                                                       |                                                                                                    |  |
|                                                                       | Customize advanced protection group settings such as e-mail notifications.                                                                                                    |  |
|                                                                       | < Previous Next > Finish Cancel                                                                                                    |  |
|                                                                       |                                                                                                    |  |
|                                                                       |                                                                                                    |  |

| 11. Review Setting                                                 | แล้วกด Apply                                                                                                    |                                                                                                    |  |
|--------------------------------------------------------------------|----------------------------------------------------------------------------------------------------|----------------------------------------------------------------------------------------------------|--|
| New Protection Group<br>Review<br>Review the settings, a           | ind click Apply to continue.                                                                                                    | ×                                                                                                    |  |
| Name<br>Type<br>Computers<br>Options<br>Review<br>Apply<br>Summary | The following components will be processed on BACKUPSERVER<br>Component name<br>Transport<br>Veeam Distribution Service<br>Veeam Agent for Microsoft Windows Redistributable | 01:<br>Status<br>already exists<br>will be installed<br>already exists<br>in the installed in the installed in the ins |  |
|                                                                    | < Previous Appl                                                                                                    | y Finish Cancel                                                                                                    |  |

| 12. หลังจากกด A        | งpply จะทำการ Install package                                                             |          |  |
|------------------------|-------------------------------------------------------------------------------------------|----------|--|
| New Protection Group   |                                                                                           | ×        |  |
| Apply<br>Please wait w | while we are installing and configuring required components, this may take a few minutes. |          |  |
| Name                   | Message                                                                                   | Duration |  |
| Ture                   | Starting infrastructure item update process                                               | 0:00:02  |  |
| lype                   | Openloving distribution service                                                           |          |  |
| Computers              | IBACKUPSERVER011 Connecting to Veeam Installer service                                    |          |  |
| computers              | IBACKUPSERVER011 Discovering installed packages                                           |          |  |
| Options                | IBACKUPSERVER011 Creating temporary folder                                                |          |  |
|                        | Package VeeamDistributionSvc.msi has been unloaded                                        |          |  |
| Review                 | IBACKUPSERVER011 Installing package Veeam Distribution Service                            | 0:00:03  |  |
|                        | IBACKUPSERVER011 Deleting temporary folder                                                |          |  |
| Арріу                  | IBACKUPSERVER011 Registering client BACKUPSERVER01 for package Transp.                    |          |  |
| Summary                | IBACKUPSERVER011 Registering client BACKUPSERVER01 for package Veeam                      |          |  |
| sammary                | IBACKUPSERVER011 Registering client BACKUPSERVER01 for package Veeam                      |          |  |
|                        | IBACKUPSERVER011 Discovering installed packages                                           |          |  |
|                        | All required packages have been successfully installed                                    |          |  |
|                        | Creating configuration database records for installed packages                            |          |  |
|                        | Creating database records for protection group                                            |          |  |
|                        | - creating address records for protection group                                           |          |  |
|                        |                                                                                           |          |  |
|                        |                                                                                           |          |  |
|                        |                                                                                           |          |  |
|                        | < Previous Next > Finish                                                                  | Cancel   |  |
|                        |                                                                                           |          |  |
|                        |                                                                                           |          |  |
|                        |                                                                                           |          |  |
|                        |                                                                                           |          |  |

| 1. | 3. MA FINISN            |                                                                    |  |
|----|-------------------------|--------------------------------------------------------------------|--|
|    | New Pertention Course   | ~                                                                  |  |
|    | New Protection Group    | ^                                                                  |  |
|    | Protection group settin | igs have been saved successfully. Click Finish to exit the wizard. |  |
|    |                         |                                                                    |  |
|    | Name                    | Summary:                                                           |  |
|    | Type                    | Physical Protection Group was successfully created.                |  |
|    | -76-                    |                                                                    |  |
|    | Computers               |                                                                    |  |
|    | Options                 |                                                                    |  |
|    | Review                  |                                                                    |  |
|    | Apply                   |                                                                    |  |
|    |                         |                                                                    |  |
|    | Summary                 |                                                                    |  |
|    |                         |                                                                    |  |
|    |                         |                                                                    |  |
|    |                         |                                                                    |  |
|    |                         |                                                                    |  |
|    |                         |                                                                    |  |
|    |                         | Kun discovery when I click Finish                                  |  |
|    |                         | < Previous Next > Finish Cancel                                    |  |
|    |                         |                                                                    |  |
|    |                         |                                                                    |  |
|    |                         |                                                                    |  |
|    |                         |                                                                    |  |

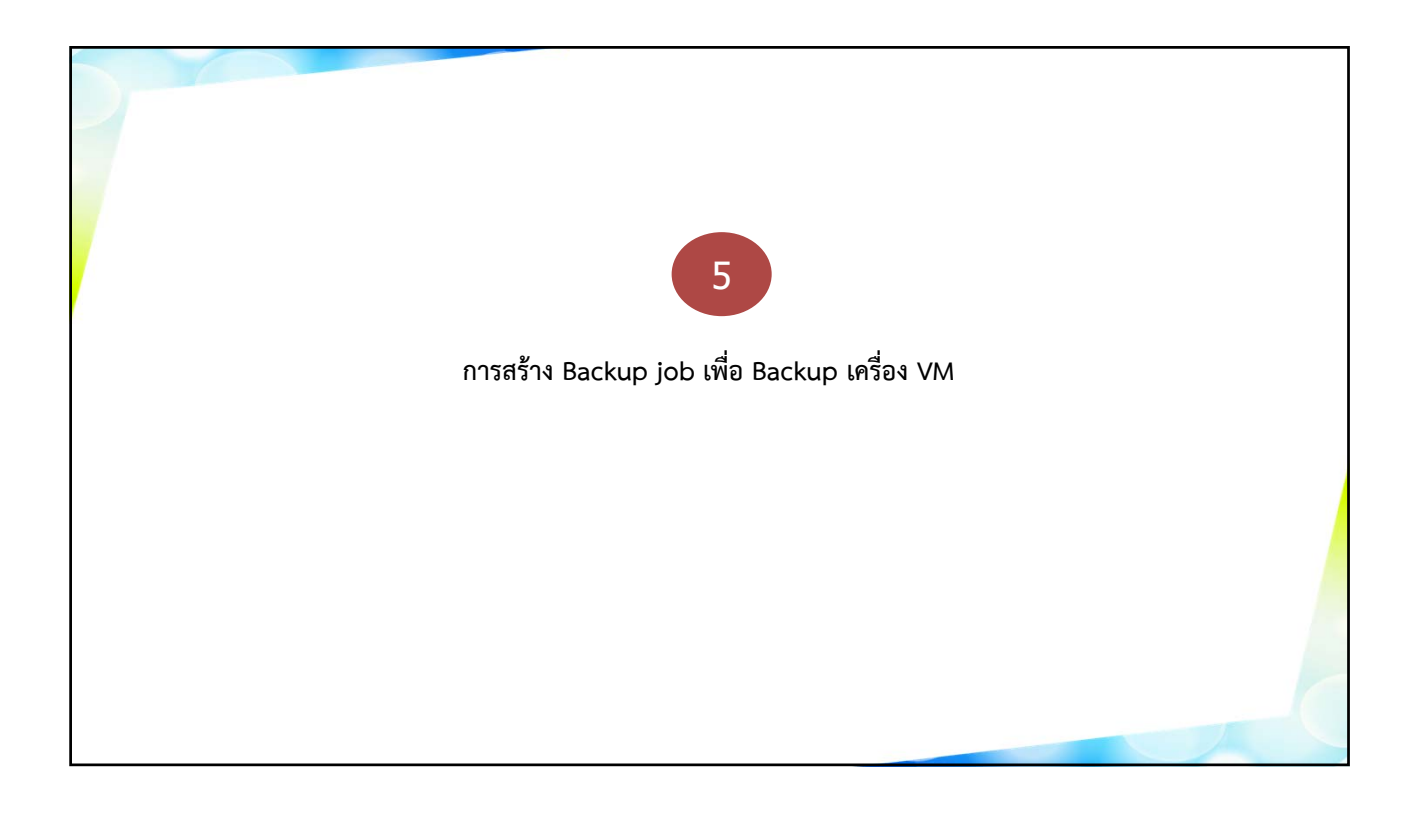

|                                                                                                 | 1. เลือก New VM Backup Job                                                                                                    |
|-------------------------------------------------------------------------------------------------|----------------------------------------------------------------------------------------------------|
| 2011<br>2-<br>1<br>1<br>1<br>1<br>1<br>1<br>1<br>1<br>1<br>1<br>1<br>1<br>1<br>1<br>1<br>1<br>1 | Home     Year       Home     Year       Home     Year       Here     Pelicy       Pelicy     Copy       Fail     Pelicy       Copy     Failer       Windows     Computer-<br>Linac computer-<br>Linac computer-<br>Failer       Here     Windows       Failer     Type       Objects     Status       Last Result     Nest Run       Target |
| * *                                                                                             | Here<br>Investory<br>Bockup Infrastructure<br>Storge Infrastructure<br>Tage Infrastructure<br>Files                                                                                                    |

| 2 | ใส่ชื่อ Job Name<br>New Backup Job<br><b>Name</b><br>Type in a name and d      | escription for this backup job.                                                                                                    |  |
|---|--------------------------------------------------------------------------------|----------------------------------------------------------------------------------------------------|--|
|   | Name<br>Virtual Machines<br>Storage<br>Guest Processing<br>Schedule<br>Summary | Name: Backup Job 1 Description: Created by BACKUPSERVER01\vmbackup01 at 6/5/2021 10:20 AM.                                                                                                    |  |
|   |                                                                                | High priority Backup infrastructure resources are offered to high priority jobs first. Use this option for jobs sensitive to the start time, or jobs with strict RPO requirements.                                                                                                    |  |
|   |                                                                                | <pre>     Prevouus     Vvex     Priss     Cancel     Cancel     Ca</pre> |  |

| 3. กด Add เพื่อเลือก                                                 | Virtual Machine ที่จะ Ba                                    | ckup                     |                      |                    |  |
|----------------------------------------------------------------------|-------------------------------------------------------------|--------------------------|----------------------|--------------------|--|
| <br>New Backup Job                                                   |                                                             |                          |                      | ×                  |  |
| Virtual Machines<br>Select virtual machines<br>as you add new VM int | to process via container, or granularly. Co<br>o container. | ntainer provides dynamie | selection that autor | matically changes  |  |
| Name                                                                 | Virtual machines to backup:                                 |                          | 1 1                  |                    |  |
| Virtual Machines                                                     | Name                                                        | Туре                     | Size                 | Add                |  |
| Storage                                                              |                                                             |                          |                      | Remove             |  |
| Guest Processing                                                     |                                                             |                          |                      | Exclusions         |  |
| Schedule                                                             |                                                             |                          |                      | ★ Up               |  |
| Summary                                                              |                                                             |                          |                      | <b>↓</b> Down      |  |
|                                                                      |                                                             |                          |                      |                    |  |
|                                                                      |                                                             |                          |                      |                    |  |
|                                                                      |                                                             |                          |                      |                    |  |
|                                                                      |                                                             |                          |                      | Recalculate        |  |
|                                                                      |                                                             |                          |                      | Total size:<br>0 B |  |
|                                                                      |                                                             | < Previous Next >        | Finish               | Cancel             |  |
|                                                                      |                                                             |                          |                      |                    |  |

| Add Objects       Image: Control of the second of the second | 4 เลือก ' | /irtual Machine ที่จะ Backup                                                                                                    |             |  |
|----------------------------------------------------------------------------------------------------|-----------|----------------------------------------------------------------------------------------------------|-------------|--|
| Select objects:       Image: Comparison of the comparison of the comparison of t |           | Add Objects                                                                                                    | ×           |  |
| *• Type in an object name to search for     Q       Add     Cancel                                                                                                    |           | Select objects:         > Image: Test and Clusters         > Image: Test Test and Clusters         > Image: Test Test Test Test Test Test Test Test | N 📳 🛱 불 🖋 🐲 |  |
| Add Cancel                                                                                                    |           | ★ Type in an object name to search for                                                                                                    | Q           |  |
|                                                                                                    |           |                                                                                                    | Add Cancel  |  |

| 5. กด Next           |                                                                                                    |                                |                        |                        |
|----------------------|----------------------------------------------------------------------------------------------------|--------------------------------|------------------------|------------------------|
| New Backup Job       | Machines                                                                                                    |                                |                        | ×                      |
| Select v<br>as you a | rtual machines to process via container, or gran<br>idd new VM into container.<br>Virtual machines to backup: | ularly. Container provides dyi | namic selection that a | utomatically changes   |
|                      | Name                                                                                                    | Туре                           | Size                   | Add                    |
| Virtual Machines     | alro ha                                                                                                    | Cluster                        | 7.08 TB                | Remove                 |
| Storage              | 192.168.10.75                                                                                                 | Host                           | 687 GB                 |                        |
|                      | 192.168.10.212                                                                                                | Host                           | 1.98 TB                |                        |
| Guest Processing     |                                                                                                    |                                |                        | Exclusions             |
| Schedule             |                                                                                                    |                                |                        |                        |
|                      |                                                                                                    |                                |                        | <b>↑</b> Up            |
| Summary              |                                                                                                    |                                |                        | <b>↓</b> Down          |
|                      |                                                                                                    |                                |                        |                        |
|                      |                                                                                                    |                                |                        | Recalculate            |
|                      |                                                                                                    |                                |                        | Total size:<br>9.73 TB |
|                      |                                                                                                    | < Previous N                   | lext > Finish          | Cancel                 |
|                      |                                                                                                    |                                |                        |                        |
|                      |                                                                                                    |                                |                        |                        |

| 6. เดือก Backup<br><sub>New Backup Job</sub>                                   | Repository และ กำหนด Retention Policy แล้วกด Next<br>×                                                                                                    |
|--------------------------------------------------------------------------------|----------------------------------------------------------------------------------------------------|
| Storage<br>Specify proc<br>job and cust                                        | essing proxy server to be used for source data retrieval, backup repository to store the backup files produced by this<br>omize advanced job settings if required.                                                                                                    |
| Name<br>Virtual Machines<br>Storage<br>Guest Processing<br>Schedule<br>Summary | Backup proxy:<br>VMware Backup Proxy Backup Proxy Choose Backup repository: BackupServer01 Repository (Created by BACKUPSERVER01\vmbackup01 at 6/5/202 \ The second second secon |
|                                                                                | Advanced job settings include backup mode, compression and deduplication,<br>block size, notification settings, automated post-job activity and other settings.                                                                                                    |
|                                                                                |                                                                                                    |

| 7 .กำหนด Optior<br>New Backup Job<br><b>New Backup Job</b><br><b>Choose gues</b> | า บน VM<br>ssing<br>t OS processing options available for running VMs.                                                                                                    | ×             |
|----------------------------------------------------------------------------------|----------------------------------------------------------------------------------------------------|---------------|
| Name<br>Virtual Machines                                                         | Enable application-aware processing<br>Detects and prepares applications for consistent backup, performs transaction logs pro<br>configures the OS to perform required application restore steps upon first boot. | ocessing, and |
| Storage                                                                          | Enable guest file system indexing                                                                                                    | ppications    |
| Guest Processing                                                                 | Creates catalog of guest files to enable browsing, searching and 1-click restores of indi-<br>Indexing is optional and is not required to perform instant file level recoveries.                                  | vidual files. |
| Schedule                                                                         | Customize advanced guest file system indexing options for individual machines                                                                                                    | Indexing      |
| Summary                                                                          | Guest interaction proxy:                                                                                                    |               |
|                                                                                  | Automatic selection                                                                                                    | Choose        |
|                                                                                  | Guest OS credentials:                                                                                                    |               |
|                                                                                  |                                                                                                    | Add           |
|                                                                                  | Manage accounts                                                                                                    | and a state   |
|                                                                                  | Customize guest US credentials for individual machines and operating systems                                                                                                    | recentials    |
|                                                                                  | Verify network connectivity and credentials for each machine included in the job                                                                                                    | Test Now      |
|                                                                                  |                                                                                                    |               |
|                                                                                  | < Previous Next > Finish                                                                                                    | Cancel        |
|                                                                                  |                                                                                                    |               |
|                                                                                  |                                                                                                    |               |
|                                                                                  |                                                                                                    |               |

| 8 | . กำหนดวันและเวลา<br>New Backup Job<br>Schedule<br>Specify the job sched       | ในการ Backup<br>Juling options. If you do not set the schedule, the job will need to be controlled manually.                                                                                                    |  |
|---|--------------------------------------------------------------------------------|----------------------------------------------------------------------------------------------------|--|
|   | Name<br>Virtual Machines<br>Storage<br>Guest Processing<br>Schedule<br>Summary | ✓ Run the job automatically         ● Daily at this time:       ● 00 PM ♀ Fourth ♥ Saturday ♥ Months         ○ Monthly at this time:       10:00 PM ♀ Fourth ♥ Saturday ♥ Months         ○ Periodically every:       1 ● Hours ♥ Schedule         ○ After this job:       ●         ✓ Automatic retry       ●         ☑ Retry failed items processing:       3 ⊕ times         Wait before each retry attempt for:       10 ⊕ minutes         Backup window       If the job does not complete within allocated backup window, it will be terminated to prevent snapshot commit during production hours.       Window |  |
|   |                                                                                | < Previous Apply Finish Cancel                                                                                                    |  |

| 9. กด Finish                                                                                                    |  |
|----------------------------------------------------------------------------------------------------|--|
| New Backup Job ×<br>Summary<br>The job's settings have been saved subcessfully. Click Finish to exit the wizard.                                                                                                    |  |
| Name     Summary:       Name:     Backup Job VM       Targe Path: D:Backup/Serve01 Repository       Storage     ALRO HA (10.28)       Guest Processing     192.168.10.75 (192.168.10.212)       Schedule     Command line to start the job on backup server:       "C:\Program Files\Veeam\Backup Al05-beef-9181084470af |  |
| Run the job when I click Finish                                                                                                    |  |
| < Previous Next > Finish Cancel                                                                                                    |  |

| 10. 4                                                                                                    | จะแสดงชื่อ Job ที่สร้างไว้                 |                                            |                                          |                                     |  |
|----------------------------------------------------------------------------------------------------|--------------------------------------------|--------------------------------------------|------------------------------------------|-------------------------------------|--|
| E- Home View<br>Bactup Replication COP<br>Job - Folkey                                                                                                    | Backup Copy Falover<br>Palover Imne Backup | Veeam Backup and Replication               |                                          |                                     |  |
| Primary Jobs<br>Home                                                                                                    | Auxiliary Jobs Restore Actions             | X X All jobs                               |                                          |                                     |  |
| <ul> <li>♥ Jobs</li> <li>₩ Backup</li> <li>(@ Lest 24 Hours</li> <li>(&gt; Success</li> </ul>                                                                                                    | Name † Type                                | Objects Status Last Run<br>schup 3 Stopped | Last Result Next Run<br>6/5/2021 6:00 PM | Target<br>BackupServer01 Repository |  |
| Image: Strange Lange         Image: Lange Lange         Image: Lange Lange         Image: Lange Lange         Image: Lange Lange         Image: Lange Lange         Image: Lange Lange         Image: Lange Lange         Image: Lange Lange         Image: Lange         Image: Lange |                                            |                                            | Þ                                        |                                     |  |
|                                                                                                    |                                            |                                            |                                          |                                     |  |

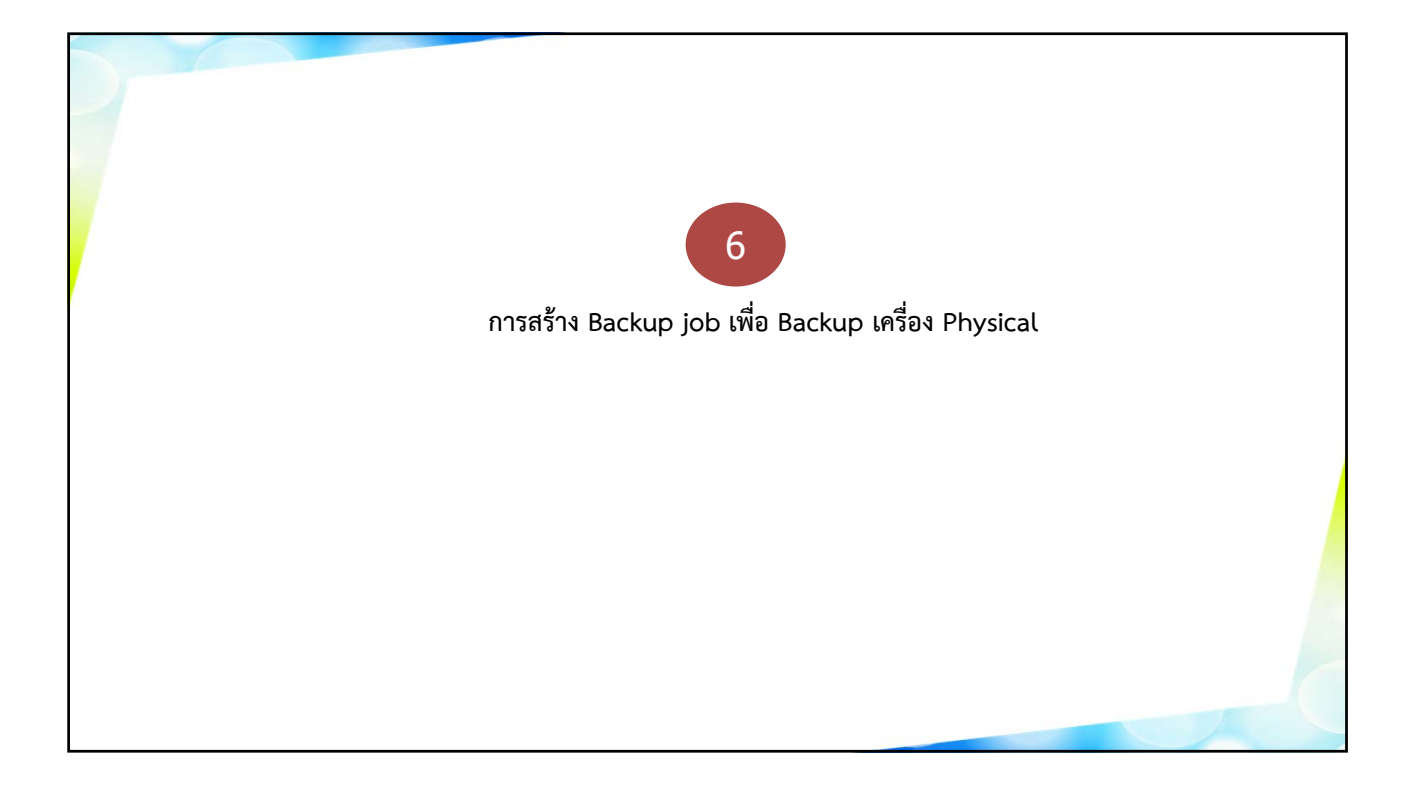

| 1. เลือก New W                                                                                                    | Vindows Computer Backu                          | ıp Job                       |                      |                             |                                     |  |
|----------------------------------------------------------------------------------------------------|-------------------------------------------------|------------------------------|----------------------|-----------------------------|-------------------------------------|--|
| ≌र<br>≣- Home View                                                                                                    |                                                 | Veeam Backup and Replication |                      |                             |                                     |  |
| Backup Replication CDP Beckup Capy - Job - Pairs<br>Job - Job - Pairs Capy - Job - Pairs<br>Withut machine                                                                                                    | n - Actions                                     |                              |                      |                             |                                     |  |
| Windows computer  Linux computer                                                                                                    | Q. Type in an object name to search for         | ×                            |                      |                             |                                     |  |
| Marc of Merc Windows Computer Backup Ao Text Computer Level and Windows Computer B Computer Level And Computer Level And Compu | 19 Type<br>Isoclup job.<br>Iso VM VMware Backup | Objects Status<br>3 Stopped  | Last Run Last Result | NettRun<br>6/5/2021 8:00 PM | Target<br>BackupServer01 Repository |  |
| A Home                                                                                                    |                                                 |                              |                      |                             |                                     |  |
| Inventory                                                                                                    |                                                 |                              |                      |                             |                                     |  |
| Cage Backup Infrastructure                                                                                                    |                                                 |                              |                      |                             |                                     |  |
| Tape Infrastructure                                                                                                    |                                                 |                              |                      |                             |                                     |  |
| Files                                                                                                    |                                                 |                              |                      |                             |                                     |  |
|                                                                                                    |                                                 |                              |                      |                             |                                     |  |
|                                                                                                    |                                                 |                              |                      |                             |                                     |  |

| D | 2. ระบุชนิดของ Server ที่จะ Backup                                                                                                    |
|---|----------------------------------------------------------------------------------------------------|
|   | New Agent Backup Job     An Mode   Sor Mode   Name   Computers   Backup Mode   Storage   Guest Processing   Schedule   Schedule   Summary     Managed by Jackup server   Managed by Jackup server   Managed by Jackup server schedules and executes backups on the protected computers. This mode is recommended for workstations and servers located in remote sites with poor content with performance in the sackup server schedules and executes backups on the protected computers. This mode is recommended for workstations and servers located in remote sites with poor content with performance in the sackup server, such as as a server so coluster locate enter. |
|   | < Previous Next> Finish Cancel                                                                                                    |
|   |                                                                                                    |

|   | 3. ใส่ชื่อ Job Name                                                   |                                                                                                    |    |
|---|-----------------------------------------------------------------------|----------------------------------------------------------------------------------------------------|----|
| 7 | New Agent Backup Job           Name           Type in a name and dest | cription for this agent backup job.                                                                                           | ×  |
|   | Job Mode Name Computers                                               | Name:<br>Agent Backup Job 1<br>Description:<br>Created by BACKUPSERVER01\vmbackup01 at 6/5/2021 6:15 PM.                      |    |
|   | Backup Mode<br>Storage<br>Guest Processing                            |                                                                                                    |    |
|   | Schedule<br>Summary                                                   |                                                                                                    |    |
|   |                                                                       | High priority     Backup infrastructure resources are offered to high priority jobs first. Use this potion for jobs sensitive | to |
|   |                                                                       | the start time, or jobs with strict RPO requirements.           < Previous         Next >         Finish         Cancel       |    |
|   |                                                                       |                                                                                                    |    |

| 4. กด Add และเลือก Pr<br>New Agent Backup Job<br><b>Computers</b><br>Select protection group<br>updates the list of prote | rotection Group เพื่อเลือกเครื่องที่จะ Ba<br>s or individual machines to back up. Protection groups prot<br>cted machines as new ones are discovered. | CKUP<br>ride a dynamic selection scope that | × automatically       |        |  |
|----------------------------------------------------------------------------------------------------|----------------------------------------------------------------------------------------------------|---------------------------------------------|-----------------------|--------|--|
| Job Mode                                                                                                    | Protected computers:                                                                                                    |                                             |                       |        |  |
| Name                                                                                                    | Name                                                                                                    | Туре                                        | Add<br>Protection gro | Target |  |
| Computers                                                                                                    |                                                                                                    |                                             | Individual cor        | mputer |  |
| Backup Mode                                                                                                    |                                                                                                    |                                             |                       |        |  |
| Storage                                                                                                    |                                                                                                    |                                             |                       |        |  |
| Guest Processing                                                                                                    |                                                                                                    |                                             | ✿ Up                  |        |  |
| Schedule                                                                                                    |                                                                                                    |                                             | + Down                |        |  |
| Summary                                                                                                    |                                                                                                    |                                             |                       |        |  |
|                                                                                                    |                                                                                                    |                                             |                       |        |  |
|                                                                                                    |                                                                                                    |                                             |                       |        |  |
|                                                                                                    |                                                                                                    |                                             |                       |        |  |
|                                                                                                    |                                                                                                    |                                             |                       |        |  |
|                                                                                                    |                                                                                                    |                                             |                       |        |  |
|                                                                                                    | < Previou:                                                                                                    | i Next > Finish                             | Cancel                |        |  |
|                                                                                                    |                                                                                                    |                                             |                       |        |  |
|                                                                                                    |                                                                                                    |                                             |                       |        |  |
|                                                                                                    |                                                                                                    |                                             |                       |        |  |

| 5. เลือก Protect | ion Group ที่เราจะทำการ Backup<br>Select Objects                                                                                                    | ×      |  |
|------------------|----------------------------------------------------------------------------------------------------|--------|--|
|                  | Celest ebieste                                                                                                    | 1      |  |
|                  | Select objects:<br>Protectic computers<br>GISDB<br>GISDB<br>GISPORTAL<br>GISPORTAL<br>GISPORTAL<br>GISPORTAL<br>GISPORTAL<br>GISPORTAL<br>GISPORTAL<br>GISPORTAL<br>GISPORTAL |        |  |
|                  |                                                                                                    | L&     |  |
|                  | ★ Type in an object name to search for                                                                                                    | Cancel |  |
|                  |                                                                                                    |        |  |

| 6. r | na Next                                                                                   |                                                                                                    |                             |                              | _ |
|------|-------------------------------------------------------------------------------------------|----------------------------------------------------------------------------------------------------|-----------------------------|------------------------------|---|
|      | New Agent Backup Job<br>Computers<br>Select protection group<br>updates the list of prote | s or individual machines to back up. Protection group<br>cted machines as new ones are discovered.<br>Protected computers: | s provide a dynamic selecti | ion scope that automatically |   |
|      | Name                                                                                      | Name                                                                                                    | Туре                        | Add                          |   |
|      | Computers                                                                                 | Physical Protection Group                                                                                                  | Protec                      | ction g Remove               |   |
|      | Backup Mode                                                                               |                                                                                                    |                             |                              |   |
|      | Storage                                                                                   |                                                                                                    |                             |                              |   |
|      | Guest Processing                                                                          |                                                                                                    |                             | ✿ Up                         |   |
|      | Schedule                                                                                  |                                                                                                    |                             | ◆ Down                       |   |
|      | Summary                                                                                   |                                                                                                    |                             |                              |   |
|      |                                                                                           |                                                                                                    |                             |                              |   |
|      |                                                                                           |                                                                                                    |                             |                              |   |
|      |                                                                                           |                                                                                                    |                             |                              |   |
|      |                                                                                           |                                                                                                    |                             |                              |   |
|      |                                                                                           |                                                                                                    |                             |                              |   |
|      |                                                                                           | < Pro                                                                                                    | evious Next >               | Finish Cancel                |   |
|      |                                                                                           |                                                                                                    |                             |                              |   |
|      |                                                                                           |                                                                                                    |                             |                              |   |

| 7. ú | ลือกชนิดของ Data ที่จะา                                                                            | ทำการ Backup                                                                                                    |    |
|------|----------------------------------------------------------------------------------------------------|----------------------------------------------------------------------------------------------------|----|
|      | New Agent Backup Job<br>Backup Mode<br>Choose what data you                                        | want to backup from selected computers.                                                                                                    | ×  |
|      | Job Mode<br>Name<br>Computers<br>Backup Mode<br>Storage<br>Guest Processing<br>Schedule<br>Summary | <ul> <li>Entire computer Back up entire computer image for fast recovery on any level. Deleted, temporary and page files are automatically excluded from the image to reduce the backup size.</li> <li>Olume level backup Back up images of specified volumes, for example only data volumes. Deleted, temporary and page files are automatically excluded from the image to reduce the backup size.</li> <li>File level backup (slower) Back up indirectories only. This mode still produces an image-based backup, but only with protected file system objects included in the image.</li> </ul> | 65 |
|      |                                                                                                    | < Previous Next > Finish Cance                                                                                                    |    |
|      |                                                                                                    |                                                                                                    |    |

| 8. LA®IN Backup Repository 내유는 Retention<br>New Agent Backup Job ×<br>Storage<br>Specify backup repository to store the backup files produced by this job and customize advanced job settings if required. |  |
|----------------------------------------------------------------------------------------------------|--|
| Job Mode Backup repository:                                                                                                    |  |
| BackupServer01 Repository (Created by BACKUPSERVER01\vmbackup01 at 6/5/2021 10.12 AM.) V                                                                                                    |  |
| 🚆 11.9 TB free of 11.9 TB Map backup                                                                                                    |  |
| Computers Retention policy: 7 💮 days 🗸                                                                                                    |  |
| Backup Mode Keep certain full backups longer for archival purposes Configure                                                                                                    |  |
| Storage GFS retention policy is not configured                                                                                                    |  |
| Guest Processing Configure secondary destinations for this job                                                                                                    |  |
| Copy backups produced by this job to another backup repository, or tape. We recommend to make at<br>least one copy of your backups to a different storage device that is located off-site.                 |  |
| Summary                                                                                                    |  |
| Advanced job settings include backup mode, compression and deduplication,<br>block size, notification settings, automated post-job activity and other settings.                                            |  |
|                                                                                                    |  |

| 91 | เลือก Application Optic<br>New Agent Backup Job<br>Guest Processing<br>Choose application pr | DN<br>ocessing options.                                                                                                    |  |
|----|----------------------------------------------------------------------------------------------|----------------------------------------------------------------------------------------------------|--|
|    | Job Mode<br>Name<br>Computers<br>Backup Mode<br>Storage<br>Guest Processing<br>Schedule      | Enable application-aware processing     Detects and prepares applications for consistent backup, performs transaction logs processing, and     configures the OS to perform required application restore steps upon first boot.     Customize application handling options for individual machines and applications     Enable guest file system indexing     Crates catalog of guest files to enable browsing, searching and 1-click restores of individual files.     Indexing is optional, and is not required to perform instant file level recoveries.     Customize advanced guest file system indexing options for individual machines     Indexing. |  |
|    | Summary                                                                                      |                                                                                                    |  |
|    |                                                                                              | < Previous Next > Finish Cancel                                                                                                    |  |

| 10. กำห | นด วัน และ เวลาที่จะ B<br>New Agent Backup Job<br><b>Schedule</b><br>Specify the scheduling | aCkup<br>x                                                                                                    |  |
|---------|---------------------------------------------------------------------------------------------|----------------------------------------------------------------------------------------------------|--|
|         | Job Mode<br>Name<br>Computers<br>Backup Mode<br>Storage<br>Guest Processing<br>Schedule     | <ul> <li>✓ Run the job automatically</li> <li>● Daily at this time:          <ul> <li>● Daily at this time:</li> <li>● Monthly at this time:</li> <li>● Periodically every:</li> <li>● Hours</li> <li>● After this job:</li> <li>Backup Job VM (Created by BACKUPSERVER01\vmbackup01 at 6/5/2021 10 </li> </ul> </li> <li>Automatic retry</li> <li>✓ Retry failed items processing:</li> <li>3 ÷ times</li> <li>Wait before each retry attempt for:</li> <li>10 ÷ minutes</li> </ul> |  |
|         | Summary                                                                                     | Backup window Window. Window.                                                                                                    |  |
|         |                                                                                             |                                                                                                    |  |

| 11 | ng Finish                                                                                                    |
|----|----------------------------------------------------------------------------------------------------|
|    | Yew Agent Backup Job     X       Summary     The job's settings have been saved successfully. Click Finish to exit the wizard.                                                                                                    |
|    | Job Mode Summary:<br>Name Agent Backup Job 1<br>Description: Created by BACKUPSERVER01\vmbackup01 at 6/5/2021 6:15 PM.<br>Type: server<br>Mode: managed by backup server<br>Mode: managed by backup server<br>Mode: managed by backup server<br>Protect computer:<br>Proprial Protection Group<br>Partial Protection Group<br>Partial Protection Group<br>Partial Protection Group<br>Backup mode entire computer:<br>Destination: Vecam backup repository<br>Target storage BackupSerer01 Repository<br>Retention policy: 7 days<br>Backup is scheduled to run automatically<br>GFS retention policy: not set<br>Summary |
|    | Run the job when I click Finish <previous next=""> Finish Cancel</previous>                                                                                                    |
|    |                                                                                                    |

| 11. จะแสดงขึ                                                                                                    | ื่อ Job ที่สร้างไว้                             |                                                |                   |                              |                   |                |                                                  |                                                                  |
|----------------------------------------------------------------------------------------------------|-------------------------------------------------|------------------------------------------------|-------------------|------------------------------|-------------------|----------------|--------------------------------------------------|------------------------------------------------------------------|
| Image: State Stop     Active       State Stop     Retry       Active     State Stop                                                                                                    | Edit Clone Disable Delete                       |                                                |                   | Veeam Backuj                 | p and Replication | n              |                                                  |                                                                  |
| Job Control Details                                                                                                    | Manage Job<br>Q. Type in an object name         | to search for                                  |                   | ×                            |                   |                |                                                  |                                                                  |
| <ul> <li>Modes</li> <li>Modes</li> <li< th=""><th>Name J<br/># Backup Job VM<br/># Agent Backup Job</th><th>Type<br/>Viðware Backup<br/>Windows Agent Backup</th><th>Objects<br/>3<br/>1</th><th>Status<br/>Stopped<br/>Stopped</th><th>Last Ru</th><th>un Last Result</th><th>Next Run<br/>6/5/2021 8:00 PM<br/>6/5/2021 7:00 PM</th><th>Target<br/>BackupServer01 Repository<br/>BackupServer01 Repository</th></li<></ul> | Name J<br># Backup Job VM<br># Agent Backup Job | Type<br>Viðware Backup<br>Windows Agent Backup | Objects<br>3<br>1 | Status<br>Stopped<br>Stopped | Last Ru           | un Last Result | Next Run<br>6/5/2021 8:00 PM<br>6/5/2021 7:00 PM | Target<br>BackupServer01 Repository<br>BackupServer01 Repository |
| Home  Wentory  Backup Infrastructure  Storage Infrastructure  Tape Infrastructure  Tape Infrastructure  Files                                                                                                    |                                                 |                                                |                   |                              |                   |                |                                                  |                                                                  |

| 2 | 12                      | . จะแสดงชี่ย      | อ Job ที่สร้างไว้         |                 |         |             |                    |             |                  |                           |   |
|---|-------------------------|-------------------|---------------------------|-----------------|---------|-------------|--------------------|-------------|------------------|---------------------------|---|
| 7 | ਗ੍ਰਿਸ਼<br>≣∗ Home View  | Jab Taols<br>Job  |                           |                 |         | Veeam Backi | up and Replication |             |                  |                           |   |
|   | Start Stop Retry Active | Statistics Report | Edit Clone Disable Delete |                 |         |             |                    |             |                  |                           |   |
| / | Job Control             | Details           | Manage Job                |                 |         |             |                    |             |                  |                           |   |
|   | Home                    |                   | Q Type in an object name  | t to search for |         | ×           |                    |             |                  |                           | l |
|   | a 🖏 Jobs                |                   | Name 4                    | Туре            | Objects | Status      | Last Run           | Last Result | Next Run         | Target                    |   |
|   | 提 Backup                |                   | 爺 Backup Job VM           | VMware Backup   | 3       | Stopped     |                    |             | 6/5/2021 8:00 PM | BackupServer01 Repository |   |
|   | ∑ Success               |                   |                           |                 |         |             | ₹.                 |             |                  |                           |   |
|   | A Home                  |                   |                           |                 |         |             |                    |             |                  |                           |   |
|   | Inventory               |                   |                           |                 |         |             |                    |             |                  |                           |   |
|   | Backup Infrastructure   |                   |                           |                 |         |             |                    |             |                  |                           |   |
|   | Storage Infrastructure  |                   |                           |                 |         |             |                    |             |                  |                           |   |
|   | Tape Infrastructure     |                   |                           |                 |         |             |                    |             |                  |                           |   |
|   | Files                   |                   |                           |                 |         |             |                    |             |                  |                           |   |
|   |                         |                   |                           |                 |         |             |                    |             |                  |                           |   |

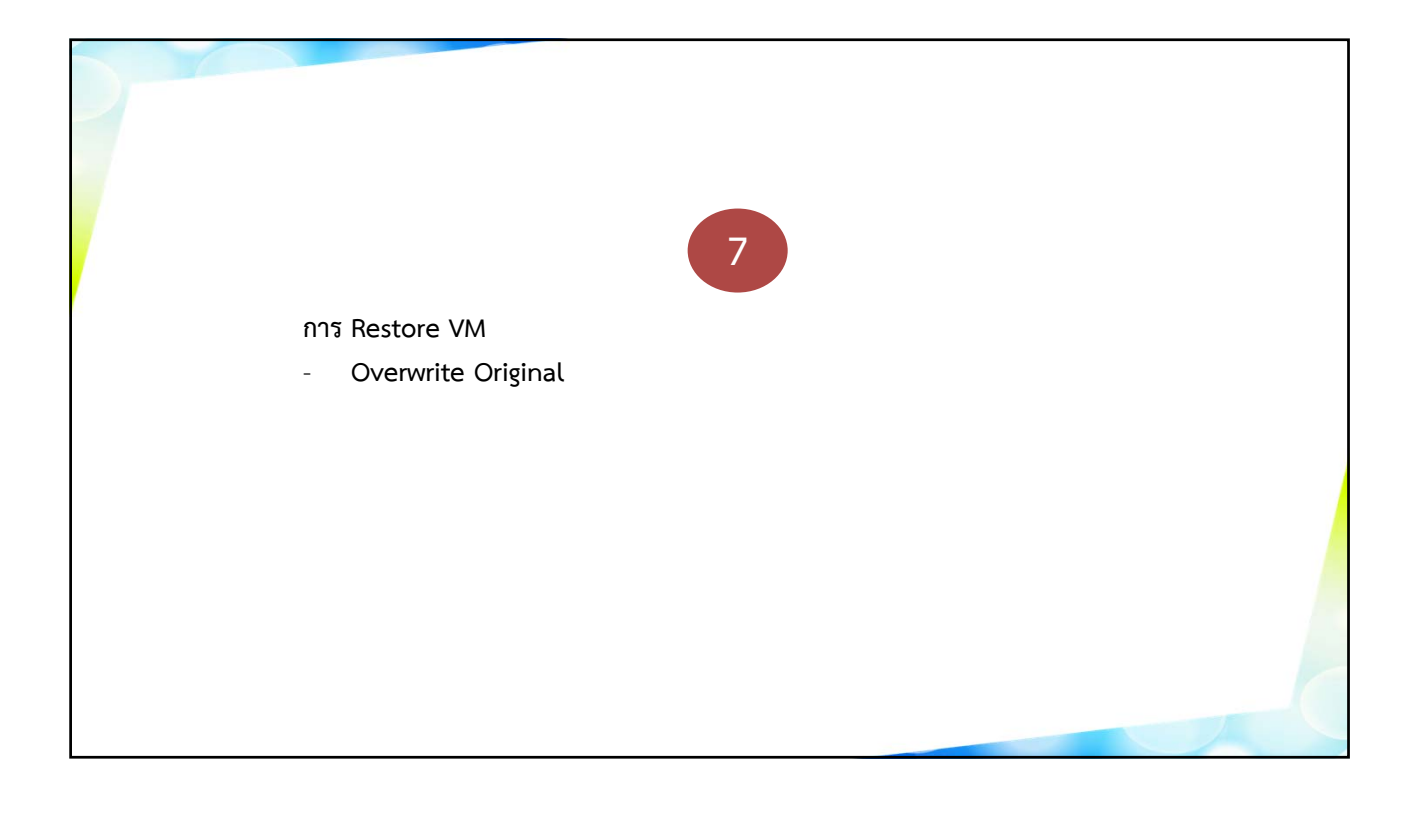

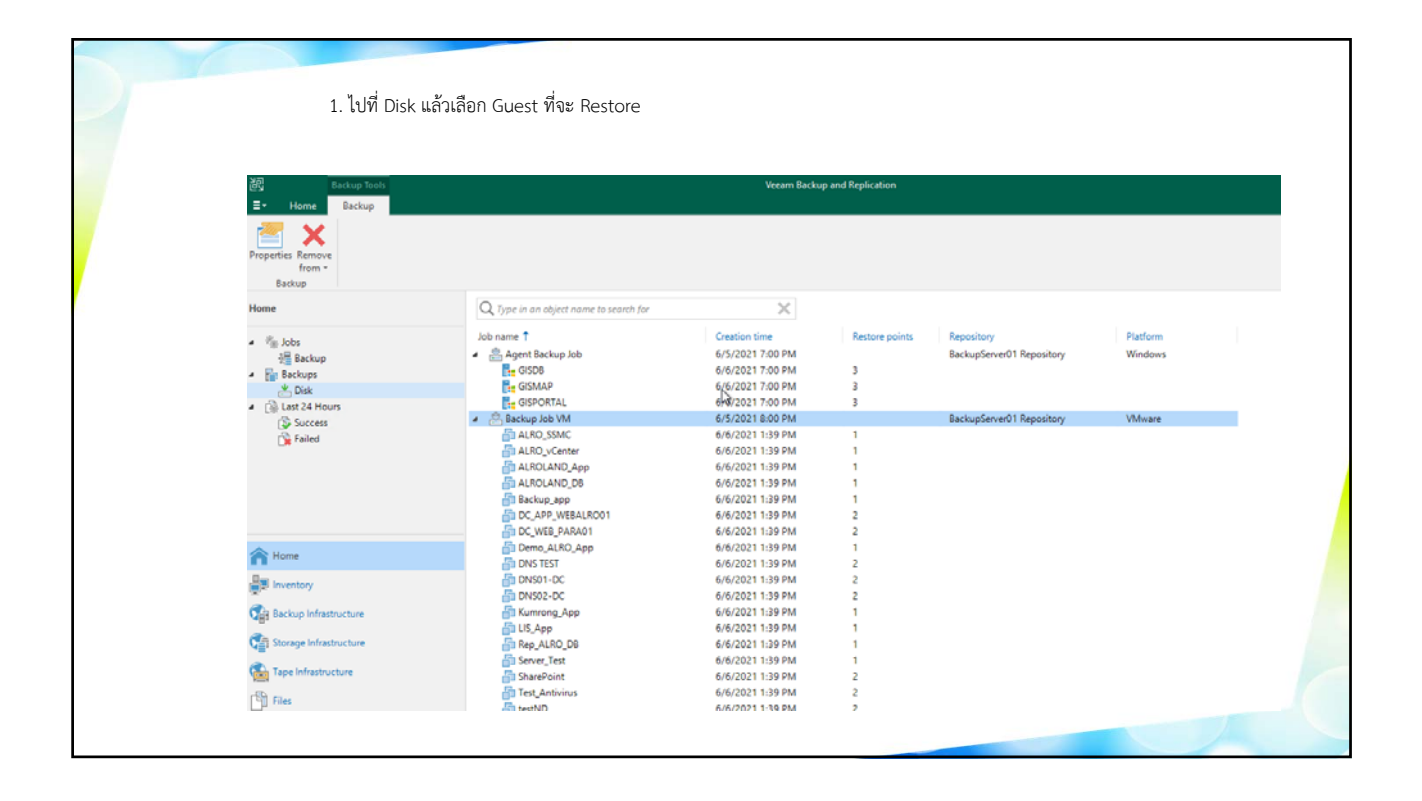

| 2. CIICK 1971                                                                                    | Guest ทจะ Restore เลอก Restor                                                                                                    | e Entire VM                                                                                                    |                                                                            |  |
|--------------------------------------------------------------------------------------------------|----------------------------------------------------------------------------------------------------|----------------------------------------------------------------------------------------------------|----------------------------------------------------------------------------|--|
| 记 Backup Tools<br>로- Home Backup                                                                 |                                                                                                    | Veeam Baci                                                                                                    | kup and Replication                                                        |  |
| Instant Instant Disk Entire Virtual VM Gues<br>Recovery Recovery VM Disks Files Files<br>Restore | Application<br>Items - Ec2 Azur<br>Restore to Cloud                                                                                                    |                                                                                                    |                                                                            |  |
| Home                                                                                             | Q. Type in an object name to search for                                                                                                    | ×                                                                                                    |                                                                            |  |
| ▲ 🐁 Jobs<br>😹 Backup<br>▲ 🔚 Backups                                                              |                                                                                                    | Creation time<br>6/6/2021 7:00 PM<br>6/6/2021 7:00 PM                                                                                                    | Restore points Repository Platform                                         |  |
|                                                                                                  | Backup Job VM     Backup Job VM     Backup Job VM     Backup Job VM     Backup Job VM     Backup Job VM     Backup Job     Backup Job     D     D | 6/5/2021 8:00 PM<br>6/6/2021 1:39 PM<br>6/6/2021 1:39 PM<br>6/6/2021 1:39 PM<br>6/6/2021 1:39 PM<br>6/6/2021 1:39 PM<br>6/6/2021 1:39 PM<br>6/6/2021 1:39 PM | BackupServer01 Repository VMware                                           |  |
| A Home                                                                                           | DNS TEST                                                                                                    | 6/6/2021 1:39 PM<br>6/6/2021 1:39 PM                                                                                                    | Instant Recovery                                                           |  |
| Real Inventory                                                                                   | DNS02-DC<br>Kumrong_App<br>LIS_App                                                                                                    | 6/6/2021 1:39 PM<br>6/6/2021 1:39 PM<br>6/6/2021 1:39 PM                                                                                                    | Restore entire VM  Restore virtual disks                                   |  |
| Storage Infrastructure                                                                           | 읍 Rep_ALRO_D8<br>읍 Server_Test<br>읍 SharePoint                                                                                                    | 6/6/2021 1:39 PM<br>6/6/2021 1:39 PM<br>6/6/2021 1:39 PM                                                                                                    | Restore VM files Restore guest files                                       |  |
| Can Tape Infrastructure                                                                          | 🚰 Test_Antivirus<br>🚰 testND<br>🊰 Veeam_Backup_Alro                                                                                                    | 6/6/2021 1:39 PM<br>6/6/2021 1:39 PM<br>6/6/2021 1:39 PM                                                                                                    | Restore to Amazon EC2       Restore to Microsoft Azure       Export backup |  |

| 3. Click Next                                                                |                                                                 |                                           |                                                  |          |  |
|------------------------------------------------------------------------------|-----------------------------------------------------------------|-------------------------------------------|--------------------------------------------------|----------|--|
| Full VM Restore Virtual Machines Select virtual machine environment (contain | es to be restored. You can ad<br>ners will be automatically exp | d individual virtua<br>anded into plain V | machines from backup files, or conta<br>M list). | ×        |  |
| Virtual Machines                                                             | Virtual machines to restore                                     | e<br>or instant lookup                    |                                                  |          |  |
| Restore Mode<br>Secure Restore                                               | Name                                                            | Size                                      | Restore point                                    | Add      |  |
| Reason                                                                       | DNS TEST                                                        | 80 GB                                     | less than a day ago (12:42 PM                    | Point    |  |
| Summary                                                                      |                                                                 |                                           |                                                  | Remove   |  |
|                                                                              |                                                                 | < }                                       | Previous Next > Finish                           | h Cancel |  |

| 4. เลือก Restore Mo  | de                                                                                                    | 1 |
|----------------------|----------------------------------------------------------------------------------------------------|---|
| Restore Mode         |                                                                                                    |   |
| Specify whether sele | cted VMs should be restored back to the original location, or to a new location or with different settings.                                                                                                    |   |
| Virtual Machines     | Restore to the original location     Output to the original location                                                                                                    |   |
| Restore Mode         | settings. This option minimizes the chance of user input error.                                                                                                    |   |
| Secure Restore       | O Restore to a new location, or with different settings<br>Customize the restored VM location, and change its settings. The wizard will automatically populate<br>all centrals with the setting VM defaults as the advantage.                                              |   |
| Reason<br>Summary    | all controls with the original VM settings as the defaults. O Staged restore Run the selected VM directly from backup files in the isolated DataLab to make changes to the guest OS or applications prior to placing the VM into production environment. Pick proxy to use |   |
|                      | Quick rollback (restore changed blocks only) Allows for quick VM recovery in case of guest OS software problem, or user error. Do not use this option when recovering from disaster caused by hardware or storage issue, or power loss.                                    |   |
|                      | < Previous Next > Finish Cancel                                                                                                    |   |
|                      |                                                                                                    |   |

| 4 | Click next Full VM Restore × Reason Type in the reason for performing this restore operation. This information will be logged in the restore sessions history for later reference. |
|---|----------------------------------------------------------------------------------------------------|
|   | Restore reason:       Restore Mode       Secure Restore                                                                                                    |
|   | Do not show me this page again <pre></pre>                                                                                                    |

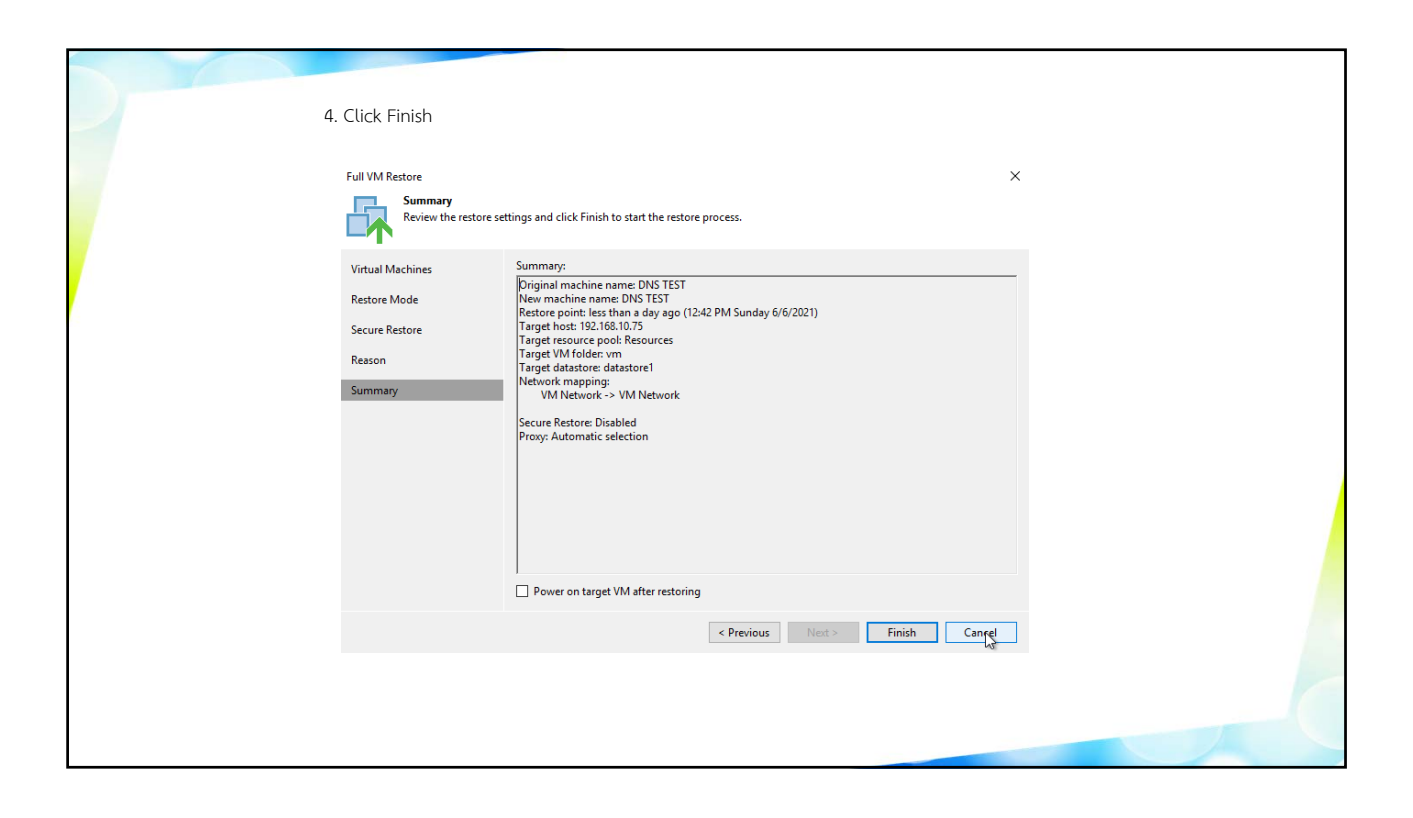

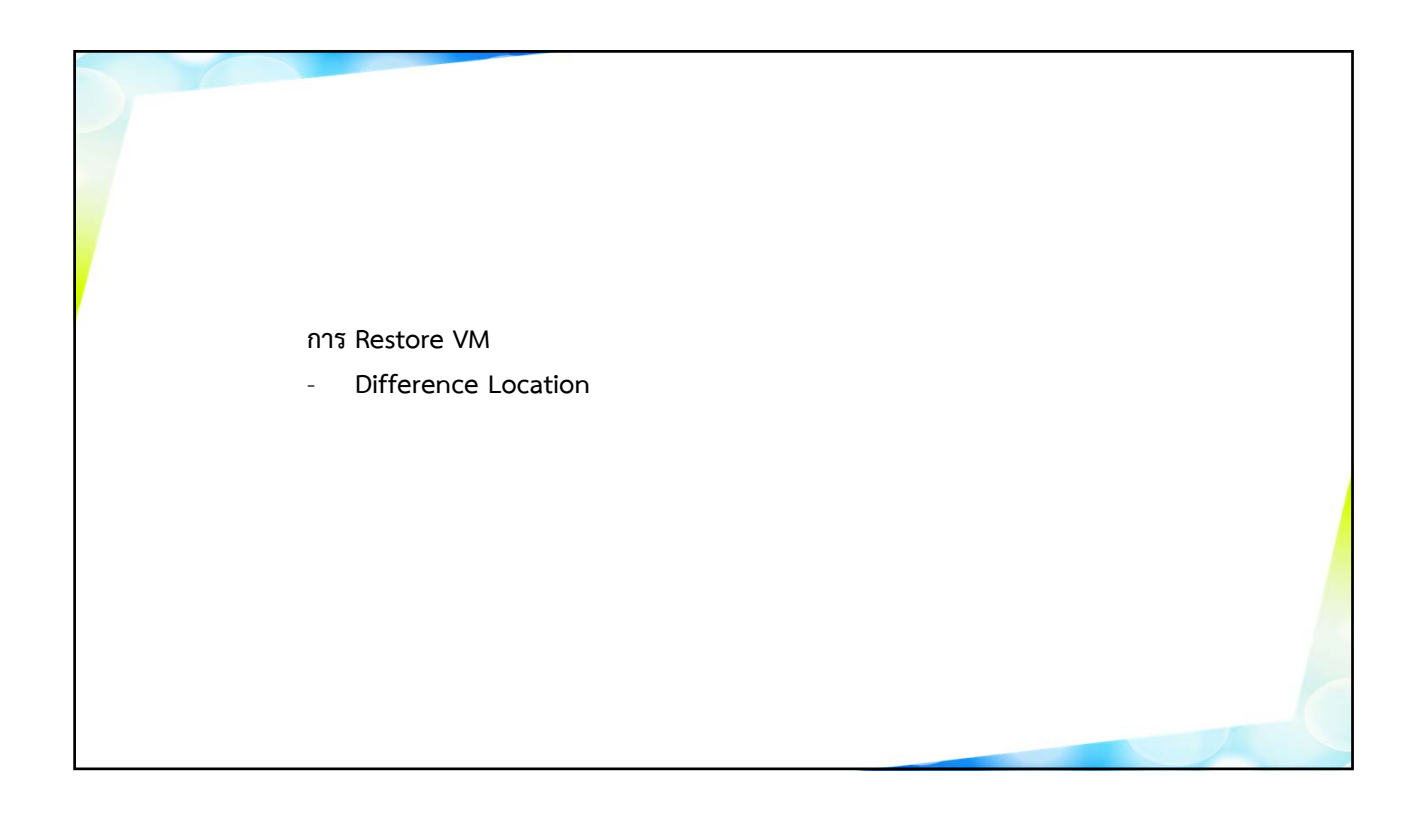

| 1. 601 DISK                                         | แลวเลอก Guest ทจะ Restore                                                                                                    |                                                                                                    |                                 |                                         |                     |
|-----------------------------------------------------|----------------------------------------------------------------------------------------------------|----------------------------------------------------------------------------------------------------|---------------------------------|-----------------------------------------|---------------------|
| 词 Backup Tools<br>王• Home Backup                    |                                                                                                    | Veeam Back                                                                                                    | up and Replication              |                                         |                     |
| Properties Remove<br>from *<br>Backup               |                                                                                                    |                                                                                                    |                                 |                                         |                     |
| Home                                                | Q. Type in an object name to search for                                                                                                    | ×                                                                                                    |                                 |                                         |                     |
| ▲ 🐐 Jobs<br>Har Backup<br>▲ 🔐 Backups<br>M Disk     | Job name 1<br>Sob name 1<br>Sob na | Creation time<br>6/5/2021 7:00 PM<br>6/6/2021 7:00 PM<br>6/6/2021 7:00 PM                                                                                    | Restore points                  | Repository<br>BackupServer01 Repository | Platform<br>Windows |
| ▲ Cill Last 24 Hours<br>Cill Success<br>Cill Failed |                                                                                                    | 6/5/2021 I:30 PM<br>6/6/2021 I:39 PM<br>6/6/2021 I:39 PM<br>6/6/2021 I:39 PM<br>6/6/2021 I:39 PM<br>6/6/2021 I:39 PM<br>6/6/2021 I:39 PM<br>6/6/2021 I:39 PM | 3<br>1<br>1<br>1<br>1<br>2<br>2 | BackupServer01 Repository               | VMware              |
| A Home                                              | Demo_ALRO_App                                                                                                    | 6/6/2021 1:39 PM<br>6/6/2021 1:39 PM                                                                                                    | 1 2                             |                                         |                     |
| Inventory                                           | DNS01-DC                                                                                                    | 6/6/2021 1:39 PM<br>6/6/2021 1:39 PM                                                                                                    | 2<br>2                          |                                         |                     |
| Storage Infrastructure                              | 급 Kumrong App<br>급 LIS App<br>급 Rep_ALRO_DB                                                                                                    | 6/6/2021 1:39 PM<br>6/6/2021 1:39 PM<br>6/6/2021 1:39 PM                                                                                                    | 1                               |                                         |                     |
| Tape Infrastructure                                 | Server_Test                                                                                                    | 6/6/2021 1:39 PM<br>6/6/2021 1:39 PM<br>6/6/2021 1:39 PM                                                                                                    | 1 2 2                           |                                         |                     |

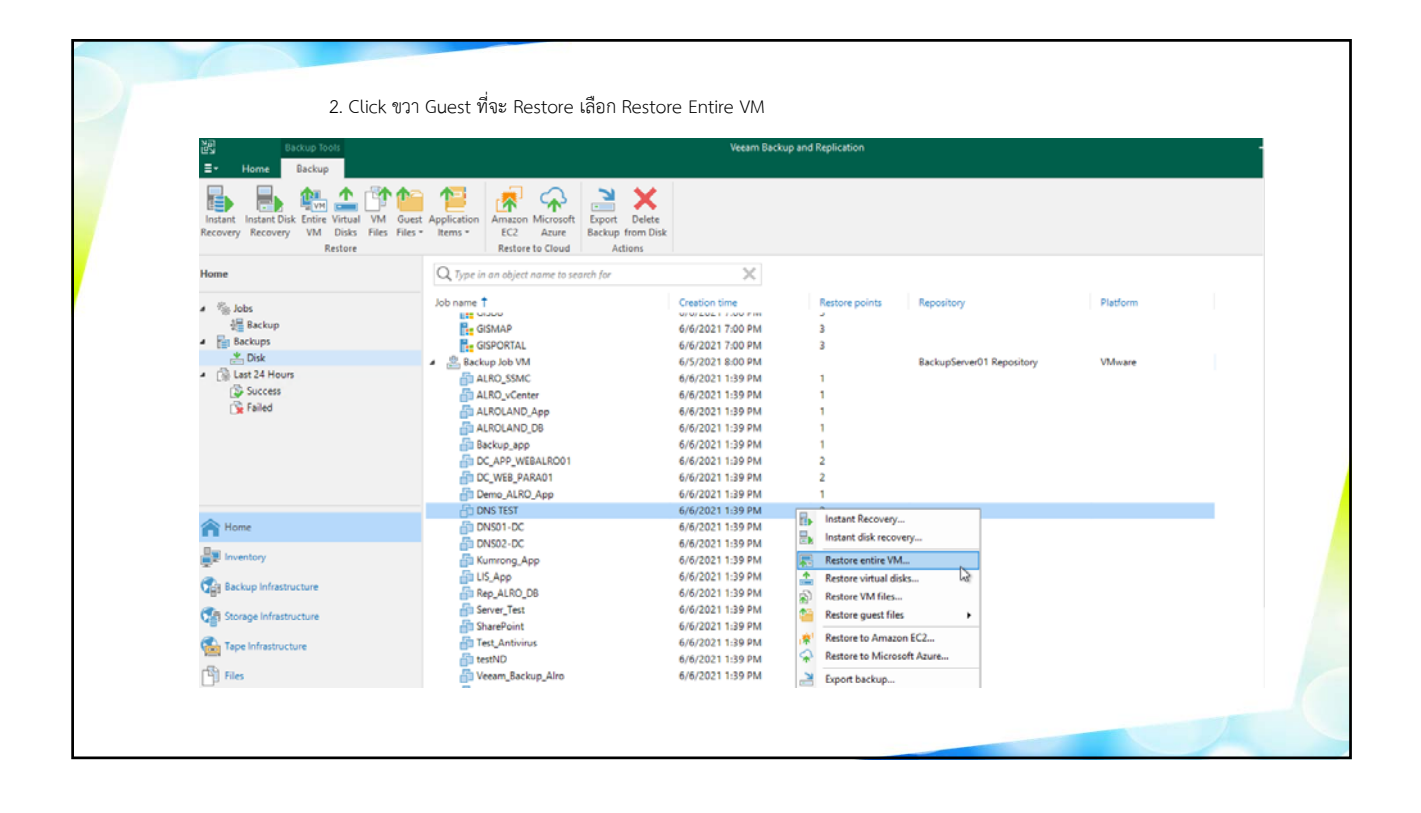

|   | 4. เลือก Restore Mode                             |                                                                                                    |    |
|---|---------------------------------------------------|----------------------------------------------------------------------------------------------------|----|
|   | Full VM Restore Restore Mode Specify whether sele | cted VMs should be restored back to the original location, or to a new location or with different settings.                                                                                                    | ×  |
| / | Virtual Machines<br>Restore Mode                  | <ul> <li>Restore to the original location</li> <li>Quickly initiate the restore of selected VM to its original location, with the original name and<br/>settings. This option minimizes the chance of user input error.</li> </ul>                                   |    |
|   | Host<br>Resource Pool                             | Restore to a new location, or with different settings     Customize the restored VM location, and change its settings. The wizard will automatically populal     all controls with the original VM settings as the defaults.                                         | te |
|   | Datastore<br>Folder                               | <ul> <li>Staged restore<br/>Run the selected VM directly from backup files in the isolated DataLab to make changes to the<br/>guest OS or applications prior to placing the VM into production environment.</li> </ul>                                               |    |
|   | Network<br>Secure Restore                         | Pick proxy to use                                                                                                    |    |
|   | Reason                                            |                                                                                                    |    |
|   | Junnary                                           | <ul> <li>Quick rollback (restore changed blocks only)</li> <li>Allows for quick VM recovery in case of guest OS software problem, or user error. Do not use this option when recovering from disaster caused by hardware or storage issue, or power loss.</li> </ul> |    |
|   |                                                   | < Previd                                                                                                    | 1  |
|   |                                                   |                                                                                                    |    |

| Full VM Restore<br>Resource Poo<br>By default, ori<br>desired VM an | l<br>ginal resource pool is selected as restore desti<br>d clicking Pool. Use multi-select (Ctri-click ar | nation for each VM. You can change resource pool by<br>nd Shift-click) to select multiple VMs at once. | X      |
|---------------------------------------------------------------------|----------------------------------------------------------------------------------------------------|----------------------------------------------------------------------------------------------------|--------|
| Virtual Machines                                                    | VM resource pool:                                                                                         |                                                                                                    |        |
| Restore Mode                                                        | Name                                                                                                    | Resource Pool                                                                                          |        |
| Host                                                                |                                                                                                    | - Addreed                                                                                              |        |
| Resource Pool                                                       |                                                                                                    |                                                                                                    |        |
| Datastore                                                           |                                                                                                    |                                                                                                    |        |
| Folder                                                              |                                                                                                    |                                                                                                    |        |
| Network                                                             |                                                                                                    |                                                                                                    |        |
| Secure Restore                                                      |                                                                                                    |                                                                                                    |        |
| Reason                                                              |                                                                                                    |                                                                                                    |        |
| Summary                                                             |                                                                                                    |                                                                                                    |        |
|                                                                     | Select multiple VMs and click Pool to                                                                     | o apply changes in bulk.                                                                               | Pool   |
|                                                                     |                                                                                                    | < Previous Next > Finish                                                                               | Cancel |

| 5. เลือก Datasto<br>Full VM Rest | e                                                                                                    |                                        |                                                                                  | ,<br>,                                             | ~ |
|----------------------------------|----------------------------------------------------------------------------------------------------|----------------------------------------|----------------------------------------------------------------------------------|----------------------------------------------------|---|
| Virtual Machi                    | default, original datastore and disk type are selected<br>king Datastore or Disk Type. Use multi-select (Ctrl-<br>nes Files location:<br>File | for each VM<br>lick and Shift-<br>Size | iile. You can change them by se<br>click) to select multiple VMs at<br>Datastore | lecting desired VM file, and<br>once.<br>Disk type |   |
| Restore Mode                     | DNS TEST     Configuration files                                                                                                    | 00 CB                                  | datastore1 [924.5 GB free]                                                       |                                                    |   |
| Resource Poo                     | I Hard disk I (DNS 1                                                                                                    | 00 08                                  | datastoren (924.3 GB fréej                                                       | same as source                                     |   |
| Folder                           |                                                                                                    |                                        |                                                                                  |                                                    |   |
| Network<br>Secure Restor         | e                                                                                                    |                                        |                                                                                  |                                                    |   |
| Reason                           |                                                                                                    |                                        |                                                                                  |                                                    |   |
| Summary                          |                                                                                                    |                                        |                                                                                  |                                                    |   |
|                                  | Select multiple VMs to apply se                                                                                                    | ttings in bulk.                        | Da                                                                               | Disk Type                                          |   |
|                                  |                                                                                                    | < P                                    | revious Next >                                                                   | Cancel                                             |   |
|                                  |                                                                                                    |                                        |                                                                                  |                                                    |   |
|                                  |                                                                                                    |                                        |                                                                                  |                                                    |   |

| 6. ใส่ชื่อ G<br>Full VM<br>Virtual<br>Restore                              | นest ที่ต้องการ<br>Restore<br>By default, original VM fold<br>clicking Folder. Use multi-s<br>Machines<br>Machines | er is selected as restore destinat<br>slect (Ctrl-click and Shift-click)<br>Folder:<br>me<br>DNG TET                                               | ion for each VM. You can change fo<br>to select multiple VMs at once.<br>New Name | Fo | r by selecting desired VM and<br>older |  |
|----------------------------------------------------------------------------|----------------------------------------------------------------------------------------------------|----------------------------------------------------------------------------------------------------|-----------------------------------------------------------------------------------|----|----------------------------------------|--|
| Host<br>Resour<br>Datasto<br>Folder<br>Networ<br>Secure<br>Resson<br>Summe | rce Pool<br>ore<br>rk<br>Restore<br>ary<br>Sei                                                                     | Change Name Specify how selected VM nam Set name to: DNS TEST Add prefix new_ Add suffix restored Restore VM tags Select this option to restore VM | OK Cancel                                                                         | ×  | Name Folder                            |  |
|                                                                            |                                                                                                    |                                                                                                    | < Previous Next >                                                                 |    | Finish Cancel                          |  |

| 500 |                                                |                                                                             |                                                                                    |                                              |   |
|-----|------------------------------------------------|-----------------------------------------------------------------------------|------------------------------------------------------------------------------------|----------------------------------------------|---|
|     | 6. Click Next                                  |                                                                             |                                                                                    |                                              |   |
|     | Full VM Restore                                |                                                                             |                                                                                    | ×                                            |   |
|     | Folder<br>By default, orig<br>clicking Folder. | inal VM folder is selected as restor<br>Use multi-select (Ctrl-click and Sl | e destination for each VM. You can cha<br>ift-click) to select multiple VMs at onc | nge folder by selecting desired VM and<br>e. |   |
|     | Virtual Machines                               | VM Folder:                                                                  |                                                                                    |                                              |   |
|     | Portoro Modo                                   | Name                                                                        | New Name                                                                           | Folder                                       |   |
|     | Restore Mode                                   | DNS TEST                                                                    | DNS TEST_Restore                                                                   | vm                                           |   |
|     | Host                                           |                                                                             |                                                                                    |                                              |   |
|     | Resource Pool                                  |                                                                             |                                                                                    |                                              |   |
|     | Datastore                                      |                                                                             |                                                                                    |                                              |   |
|     | Folder                                         |                                                                             |                                                                                    |                                              |   |
|     | Network                                        |                                                                             |                                                                                    |                                              |   |
|     | Secure Restore                                 |                                                                             |                                                                                    |                                              |   |
|     | Reason                                         |                                                                             | 2                                                                                  |                                              |   |
|     | Summary                                        | Select multiple VMs to ap                                                   | ply settings change in bulk.                                                       | Name Folder                                  |   |
|     |                                                | Restore VM tags<br>Select this option to re                                 | store VM tags that were assigned to the                                            | e VM when backup was taken.                  |   |
|     |                                                |                                                                             | < Previous Next                                                                    | :> Finish Cancel                             |   |
|     |                                                |                                                                             |                                                                                    |                                              | _ |
|     |                                                |                                                                             |                                                                                    |                                              |   |
|     |                                                |                                                                             |                                                                                    |                                              |   |
|     |                                                |                                                                             |                                                                                    |                                              |   |

| 7.1 | เลือก Network                     |                                                       |                                                        |    |
|-----|-----------------------------------|-------------------------------------------------------|--------------------------------------------------------|----|
|     |                                   |                                                       |                                                        |    |
|     | Full VM Restore                   |                                                       |                                                        | ×  |
|     | Network<br>By default, we will co | onnect the restored VM to the same virtual networks a | is the original VM. If you are restoring to a differen | t  |
|     | location, specify now             | networks map between original and new locations.      | 63                                                     |    |
|     | Virtual Machines                  | Network connections:                                  |                                                        |    |
| /   | Restore Mode                      | Source     A DNS TEST                                 | larget                                                 |    |
|     | Host                              | S VM Network                                          | VM Network                                             |    |
|     | Resource Pool                     |                                                       |                                                        |    |
|     | Datastore                         |                                                       |                                                        |    |
|     | Folder                            |                                                       |                                                        |    |
|     | Network                           |                                                       |                                                        |    |
|     | Secure Restore                    |                                                       |                                                        |    |
|     | Reason                            |                                                       |                                                        |    |
|     | Summary                           |                                                       |                                                        | -  |
|     |                                   |                                                       |                                                        |    |
|     |                                   | Select multiple VMs to apply settings change in bu    | Network Disconne                                       | ct |
|     |                                   | < Previo                                              | us Next > Finish Cancel                                |    |
|     |                                   |                                                       |                                                        |    |
|     |                                   |                                                       |                                                        |    |
|     |                                   |                                                       |                                                        |    |
|     |                                   |                                                       |                                                        |    |

| 2 | 8. Click Finish<br>Full VM Restore<br>Summary<br>Review the restore settings                                                                  | and click Finish to start the restore process. $\hfill \qquad \qquad \qquad \qquad \qquad \qquad \qquad \qquad \qquad \qquad \qquad \qquad \qquad \qquad \qquad \qquad \qquad \qquad $                                                                                                    |  |
|---|----------------------------------------------------------------------------------------------------|----------------------------------------------------------------------------------------------------|--|
|   | Virtual Machines Sum<br>Restore Mode Ne<br>Host Tata<br>Resource Pool Tata<br>Datastore Folder See<br>Folder Secure Restore<br>Reason Summary | nmary:<br>iginal machine name: DNS TEST<br>w machine name: DNS TEST, Restore<br>store point: less than a day ago (12-42 PM Sunday 6/6/2021)<br>irget host: 1920.06 Resources<br>irget vom cool Resources<br>irget VM folder: vm<br>irget datastore: datastore1<br>twork: mapping:<br>VM Network -> VM Network<br>cure Restore: Disabled<br>xy: Automatic selection |  |
|   |                                                                                                    | Power on target VM after restoring                                                                                                    |  |

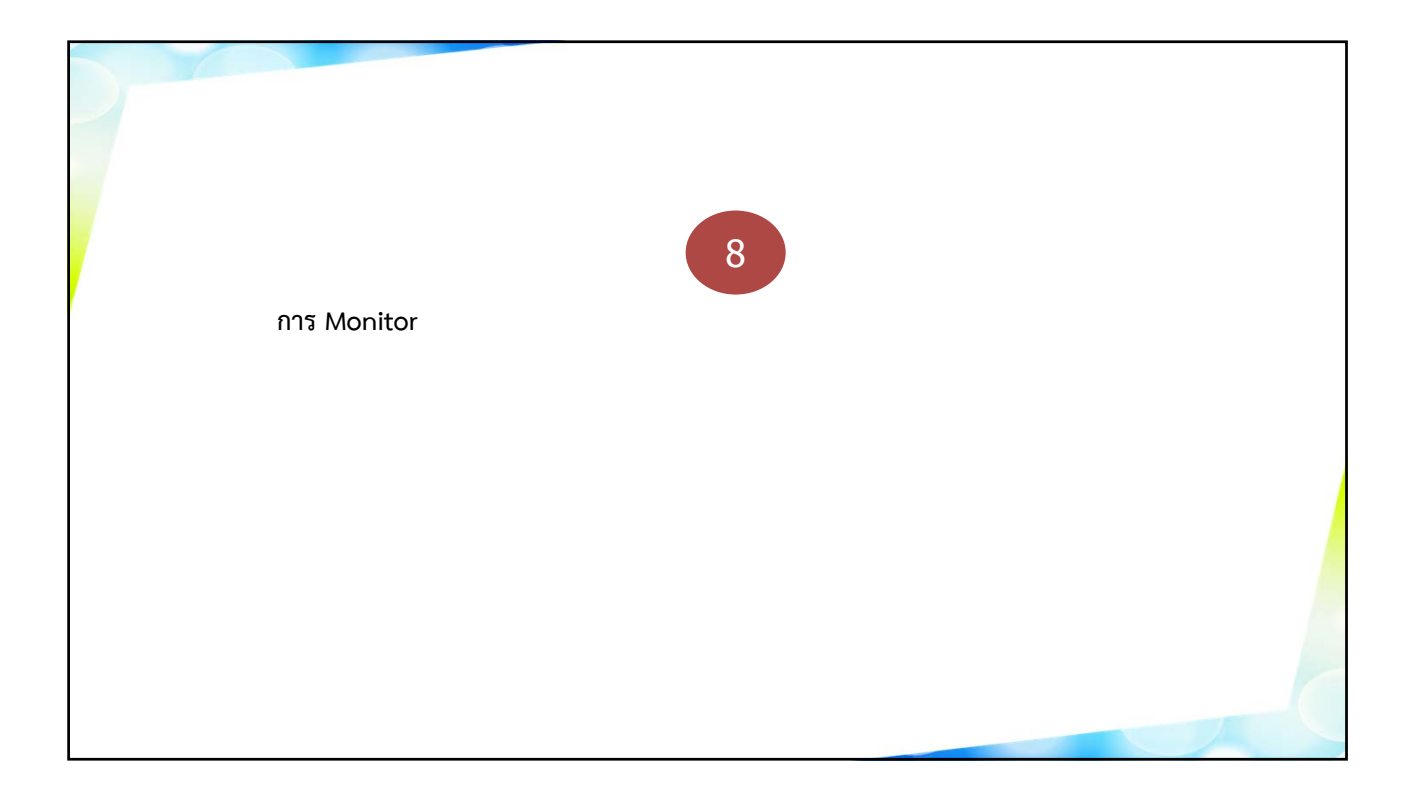

| 1. Succes                                                                                                    | sful จะแสดง Job ที่สำเร็                                                                                                    | ବ                                                                  |                                                                          |                                                                                                    |                                                                                                    |   |  |
|----------------------------------------------------------------------------------------------------|----------------------------------------------------------------------------------------------------|--------------------------------------------------------------------|--------------------------------------------------------------------------|----------------------------------------------------------------------------------------------------|----------------------------------------------------------------------------------------------------|---|--|
| Er Home View<br>Eschup Replication (CP) Back Copy Replication (CP) Replication (CP) Replicatio | re Failover Import Export                                                                                                    | Vee                                                                | am Backup and Replic                                                     | ation                                                                                                    |                                                                                                    |   |  |
| Primary Jobs Austiliary Jobs<br>Home<br>4 ∰ Jobs<br>2 ∰ Bactup<br>4 ∰ Bactup<br>2 ∰ Bactup<br>2 ∰ Cotte<br>2 ∰ List 24 Hours<br>2 ∰ Failed                                                                                                    | Retore         Actions           Q: Type in an object name to search for         Set           Job Name         Set           Q: Rescan of Physical Protection         Set           Q: Backup Job VM (Increments)         Backup Job           Q: Rescan of Manually Added         Res           Q: Rescan of Manually Added         Res           Q: Agent Backup Job         Wir | sion Type<br>can<br>kup<br>can<br>can<br>dows Agent<br>ndows Agent | Status<br>Success<br>Success<br>Success<br>Success<br>Success<br>Success | Start Time<br>6/6/2021 11:00 PM<br>6/6/2021 10:49 AM<br>6/6/2021 9:00 PM<br>6/6/2021 9:00 PM<br>6/6/2021 7:00 PM<br>6/6/2021 10:49 AM | End Time ↓<br>6/6/2021 11:00 PM<br>6/6/2021 9:36 PM<br>6/6/2021 9:00 PM<br>6/6/2021 9:00 PM<br>6/6/2021 7:06 PM<br>6/6/2021 1:55 PM |   |  |
| Imme       Bit Inventory       Carl Backup Infrastructure       Carl Storage Infrastructure       Carl Tope Infrastructure       Carl Tope Infrastructure       Carl Tope Infrastructure       Carl Tope Infrastructure                                                                                                    |                                                                                                    |                                                                    |                                                                          |                                                                                                    |                                                                                                    | 6 |  |

| 2.                                                                                                    | Fail จะแสดง J                                          | lob ที่ Fail สามารถเข้าไปดูรายละเ                                                    | อียดได้โดย Double clic               | -k เข้าไป                                                  |  |
|----------------------------------------------------------------------------------------------------|--------------------------------------------------------|--------------------------------------------------------------------------------------|--------------------------------------|------------------------------------------------------------|--|
| ≣- Home V                                                                                                    | w                                                      | Vee                                                                                  | m Backup and Replication             |                                                            |  |
| Backup Replication C<br>Job - Job - Po<br>Primary Jobs                                                                    | P Backup Copy Re<br>icy Copy - Job -<br>Auxiliary Jobs | store Fallover<br>Plen -<br>Restore Actions                                          |                                      |                                                            |  |
| Home                                                                                                    |                                                        | Q. Type in an object name to search for                                              | $\times$                             |                                                            |  |
| · 영말 Jobs<br>관렬 Backup<br>· 문란 Backups<br>· 권리소<br>고려<br>· 문화 24 Hours<br>· 문화 24 Hours<br>· 문화 24 Hours<br>· 문화 24 Hours | G                                                      | Job Name $$\mathbb{Q}_{\mathbf{R}}$$ Rescan of Protection Group For Standalone Hoets | Session Type Status<br>Rescan Failed | Start Time End Time ↓<br>6/6/2021 9:00 PM 6/6/2021 9:00 PM |  |
|                                                                                                    |                                                        |                                                                                      |                                      |                                                            |  |
|                                                                                                    |                                                        |                                                                                      |                                      |                                                            |  |
| Backup Infrastruc                                                                                                    | ure                                                    |                                                                                      |                                      |                                                            |  |
| Storage Infrastruc                                                                                                    | ure                                                    |                                                                                      |                                      |                                                            |  |
| Tape Infrastructur                                                                                                    |                                                        |                                                                                      |                                      |                                                            |  |
| <sup>[2</sup> ]] Files                                                                                                    |                                                        |                                                                                      |                                      |                                                            |  |
|                                                                                                    |                                                        |                                                                                      |                                      |                                                            |  |
|                                                                                                    |                                                        |                                                                                      |                                      |                                                            |  |

| A                                                          |                                    |                                |                                     |                                                      |                  | ~      |                                           |  |
|------------------------------------------------------------|------------------------------------|--------------------------------|-------------------------------------|------------------------------------------------------|------------------|--------|-------------------------------------------|--|
| Agents discovery<br>Name:<br>Action type:<br>Initiated by: | Rescan of Prot<br>Rescan<br>SYSTEM | ection Group For Standalone    | Status:<br>Start time:<br>End time: | Failed<br>6/6/2021 9:00:08 PM<br>6/6/2021 9:00:20 PM |                  | ~      |                                           |  |
| Name                                                       | Status                             | Action                         |                                     |                                                      | Duration         |        | 00 PM                                     |  |
|                                                            | stall backup agent: d              | cannot connect to GISD8 Error. | Known agent 192.                    | 108.10.39 have the samt pice uuid                    | (139473638-3935) | -4753- | 4830-313958365050 but different connectio |  |
|                                                            |                                    |                                |                                     |                                                      |                  |        |                                           |  |

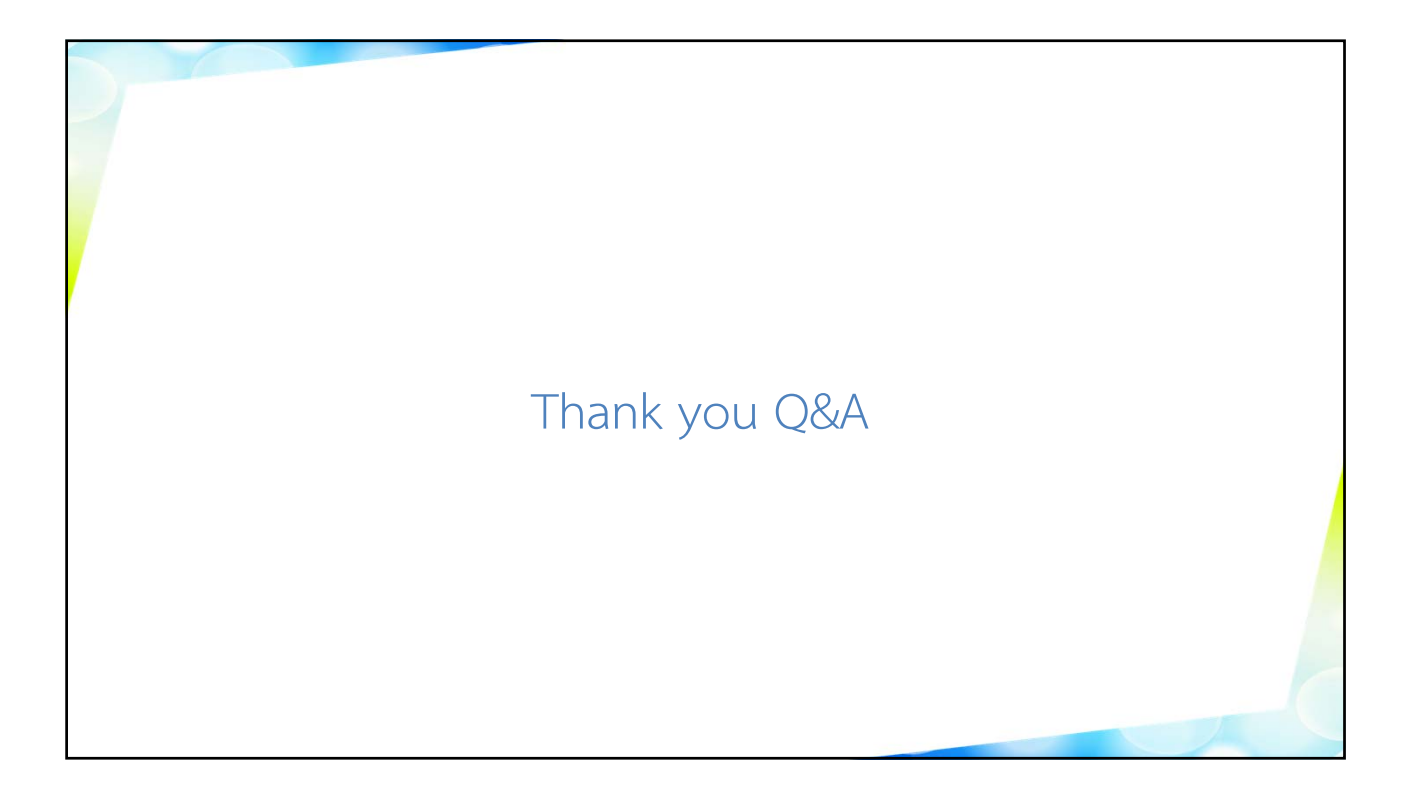